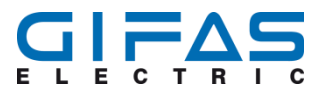

# Centralina controllo LED stradali a 4 canali 10A

# Specifica Tecnica – Manuale di impiego

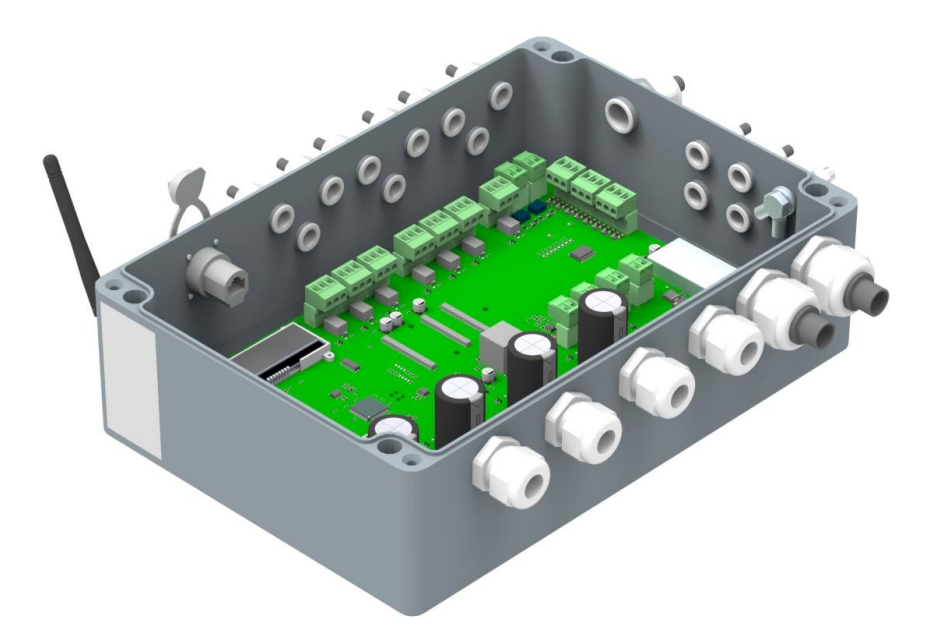

| VERSIONE | AGGIORNAMENTI  |
|----------|----------------|
| 1.0      | Prima edizione |

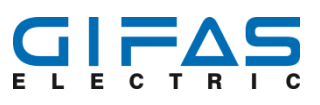

# Indice

| 1 | Infor | mazioni generali5                                 |
|---|-------|---------------------------------------------------|
|   | 1.1   | Pericoli e avvisi                                 |
|   | 1.2   | Responsabilità del gestore5                       |
|   | 1.3   | Contrassegno CE del prodotto5                     |
| 2 | Intro | duzione6                                          |
|   | 2.1   | Caratteristiche del prodotto6                     |
|   | 2.2   | Campi d'impiego6                                  |
|   | 2.3   | Articoli in dotazione                             |
|   | 2.4   | Trasporto7                                        |
|   | 2.5   | Deposito7                                         |
|   | 2.6   | Pulizia7                                          |
|   | 2.7   | Smaltimento7                                      |
| 3 | Prod  | otto8                                             |
|   | 3.1   | Scheda tecnica                                    |
|   | 3.2   | Dimensioni9                                       |
|   | 3.3   | Montaggio / Componenti9                           |
|   |       | 3.3.1 Scatola                                     |
|   |       | 3.3.2 Allaccio / Polarità10                       |
| 4 | Desc  | rizione Attrezzatura12                            |
|   | 4.1   | Aggiornamento del Software12                      |
|   | 4.2   | Canale 1-4 / J1-J4                                |
|   | 4.3   | Alimentazione J5 12                               |
|   | 4.4   | Relé di guasto canale 1 - 4 / J6 – J9 12          |
|   | 4.5   | Relé di guasto tasso di guasto J11-J1213          |
|   | 4.6   | Relé di guasto bassa tensione/sovratensione J1013 |
|   | 4.7   | Contatto Lampeggio esterno J13/J1413              |
|   | 4.8   | Ingresso esterno J22-J24 13                       |
|   |       | 4.8.1 Binario                                     |
|   |       | 4.8.2 Bitmap                                      |
|   | 4.9   | Uscita analogica 4-20mA16                         |
|   | 4.10  | Schermo LCD                                       |
|   |       | 4.10.1 Schermo LCD durante Start/Reset            |
|   |       | 4.10.2 Visualizzazione funzione/configurazione    |

#### 

|   |       | 4.10.3   | Visualizzazione illuminazione a sequenza (Running Light)       | 18 |
|---|-------|----------|----------------------------------------------------------------|----|
|   |       | 4.10.4   | Avviso Errore/Guasto                                           | 18 |
|   | 4.11  | Sicurez  | zza                                                            | 18 |
|   | 4.12  | Montag   | ggio                                                           | 19 |
|   | 4.13  | Collega  | amento                                                         | 19 |
|   | 4.14  | Collega  | amento Centralina                                              | 20 |
|   | 4.15  | Collega  | amento illuminazione a sequenza                                | 21 |
|   |       | 4.15.1   | Possibilità di configurazione illuminazione sequenziale        | 21 |
| 5 | Attiv | azione   | Interfaccia Web                                                | 22 |
|   | 5.1   | Browse   | er Web                                                         | 22 |
|   | 5.2   | Dati dʻa | accesso interfaccia                                            | 22 |
|   | 5.3   | Collega  | amento diretto tramite PC                                      | 22 |
|   | 5.4   | Integra  | zione nella rete tramite DHCP                                  | 24 |
| 6 | Inter | faccia c | del Web                                                        | 25 |
|   | 6.1   | Comar    | ndo                                                            | 25 |
|   |       | 6.1.1    | Finestra per la selezione "modalità operativa"                 | 25 |
|   |       | 6.1.2    | Tutti i canali                                                 | 26 |
|   |       | 6.1.3    | Regolazione Dimmer                                             | 26 |
|   |       | 6.1.4    | FLASH                                                          | 26 |
|   |       | 6.1.5    | Blink                                                          | 26 |
|   |       | 6.1.6    | Esegui                                                         | 26 |
|   | 6.2   | Illumina | azione sequenziale                                             | 27 |
|   |       | 6.2.1    | Descrizione funzione illuminazione sequenziale "Running Light" | 28 |
|   |       | 6.2.2    | Durata attivazione LED                                         | 28 |
|   |       | 6.2.3    | Ritardo LED                                                    | 28 |
|   |       | 6.2.4    | Senso di marcia                                                | 28 |
|   |       | 6.2.5    | Ritardo di inserzione                                          | 29 |
|   |       | 6.2.6    | Durata attivazione                                             | 29 |
|   |       | 6.2.7    | Esegui illuminazione a sequenza «Running Light»                | 29 |
|   | 6.3   | Modali   | tà operativa                                                   | 30 |
|   | 6.4   | Config   | urazione Opzioni                                               | 31 |
|   |       | 6.4.1    | Descrizione Funzione Scene                                     | 31 |
|   |       | 6.4.2    | Creare/modificare Scene                                        | 32 |
|   |       | 6.4.3    | Eseguire Scene via Interfaccia Web                             | 32 |
|   |       | 6.4.4    | Fermare Scene via Interfaccia Web                              | 32 |

#### 

|   | 6.5  | Config  | gurazione priorità contatto esterno                   | 32 |
|---|------|---------|-------------------------------------------------------|----|
|   | 6.6  | Config  | gurazione tasso di guasto                             | 33 |
|   | 6.7  | Stato   | sistema/Messaggio d'errore                            | 35 |
|   | 6.8  | Setup   |                                                       | 36 |
|   |      | 6.8.1   | Denominazione unità di comando                        | 36 |
|   |      | 6.8.2   | Selezione della lingua                                | 36 |
|   |      | 6.8.3   | Password                                              | 36 |
|   |      | 6.8.4   | Ripristino dati di fabbrica                           | 37 |
|   |      | 6.8.5   | Riavvio della centralina                              | 37 |
|   |      | 6.8.6   | Esportare le impostazioni aggiornate dell'apparecchio | 37 |
|   |      | 6.8.7   | Importare l'impostazione dell'apparecchio             | 37 |
| 7 | Man  | utenzio | one e ricerca guasti                                  | 38 |
|   | 7.1  | Progra  | amma revisione e manutenzione                         | 38 |
|   | 7.2  | Descr   | izione dei lavori di revisione e manutenzione         | 38 |
|   | 7.3  | Ricero  | ca guasti / Misure per l'eliminazione dei guasti      | 38 |
| 8 | Dich | iarazio | ne di conformità                                      | 40 |
| 9 | Cont | tatti   |                                                       | 41 |
|   | 9.1  | Conta   | tti                                                   | 41 |
|   | 9.2  | Inform  | nazioni legali                                        | 41 |
|   |      |         |                                                       |    |

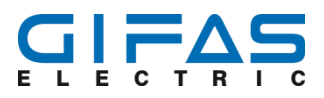

# 1 Informazioni generali

## 1.1 Pericoli e avvisi

### A Pericolo

Situazione pericolosa che causa sicuramente una grave ferita o la morte se non viene evitata.

#### ▲ Attenzione

Situazione pericolosa che potrebbe causare una ferita di leggera o media entità nel caso non venisse evitata.

### Avviso

Evidenzia informazioni che non riguardano danni a persone ma eventuali danni materiali.

#### Misura preventiva

Aumento della sicurezza applicando una misura preventiva.

## 1.2 Responsabilità del gestore

- Assicurarsi che questo documento sia sempre a disposizione in forma cartacea e leggibile insieme al prodotto.
- Leggere questa istruzione attentamente prima della prima attivazione.
- Questo prodotto è stato sviluppato e prodotto esclusivamente per l'uso descritto in questo documento.
   Ogni genere di utilizzo che non è stato elencato in questo documento potrebbe compromettere l'incolumità del prodotto e / o rappresentare una fonte di pericolo.
- Il produttore rifiuta ogni responsabilità per danni che sono stati causati dall'utilizzo improprio o inadeguato del prodotto.
- Per paesi che non fanno parte della Comunità Europea entrano in vigore oltre ai regolamenti legali nazionali per la garanzia di un certo livello di sicurezza anche le normative e regolamenti nazionali vigenti del paese.
- L'installazione deve avvenire secondo i regolamenti vigenti.

ID

712266

- Il produttore rifiuta ogni responsabilità per il montaggio non a regola d'arte e deformazioni che possono eventualmente svilupparsi durante il funzionamento.
- Prima di ogni genere di intervento al prodotto deve essere staccata la corrente elettrica.
- Durante la manutenzione possono essere utilizzati esclusivamente pezzi originali del produttore. La manutenzione deve essere effettuata esclusivamente da personale qualificato.
- Ogni tipo di procedura che non è stata elencata esplicitamente nel manuale del produttore non è ammessa.

Il materiale dell'imballaggio deve essere tenuto fuori dalla portata di bambini perché rappresenta una possibile fonte di pericolo.

# **1.3 Contrassegno CE del prodotto**

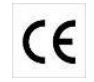

Il contrassegno CE conferma che il prodotto acquistato è conforme agli standard di sicurezza della direttiva UE 2014/53/, 2014/35/UE e 2014/30/UE.

# 2 Introduzione

A garanzia di una perfetta installazione si devono seguire assolutamente i passi e avvisi seguenti. Solo così possiamo garantire il funzionamento soddisfacente del prodotto.

### Avviso

Leggere attentamente le istruzioni prima di iniziare l'installazione del prodotto. In caso di domande il nostro ufficio commerciale è a disposizione.

# 2.1 Caratteristiche del prodotto

Le caratteristiche di base e i vantaggi della centralina a 4 canali sono le seguenti:

- Una scatola robusta di alluminio pressofuso inossidabile
- Ampio campo (range) di tensione da 18-48VDC
- Linea di uscita alta per canale 10A
- Ogni canale può essere impostato individualmente
- Varie possibilità di comando / Possibilità di comando versatili
- Parametrizzazione tramite Webinterface oppure unità di programmazione (optional) radiotrasmettitore
- Non richiede manutenzione
- Ampio campo di temperatura d'impiego
- Pezzi di ricambio disponibili presso Gifas, tanti accessori disponibili a magazzino.

## 2.2 Campi d'impiego

La performante centralina a 4 canali serve per il comando di tutte le lampade come le SecuLED, MarkLED, CircLED, TrafficLED, LaneLED WALL e LaneLED OHS. Con il comando si può soddisfare una varietà di esigenze come il regolamento della intensità della luce (dimmer), impostazione flash, blink illuminazione a sequenza. Inoltre la centralina offre una varietà di possibilità di comandare i singoli canali.

### **△** Pericolo

La centralina a 4 canali non deve essere impiegata in luoghi pericolosi. Gas infiammabili o fumo possono rappresentare un grave rischio per la sicurezza.

#### **▲** Pericolo

Prima di ogni tipo di intervento alla centralina è obbligatorio disalimentarla.

#### Avviso

La centralina è stata realizzata per funzionare in condizioni ambientali gravose, in tutti i casi per evitare danni o malfunzionamenti si prega di installare rispettando il grado di protezione IP66,

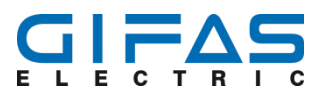

## 2.3 Articoli in dotazione

La centralina a 4 canali (scatola di alluminio pressofuso) viene consegnata insieme alla spina RJ45/Cat.6° IP65 pronta per il collegamento.

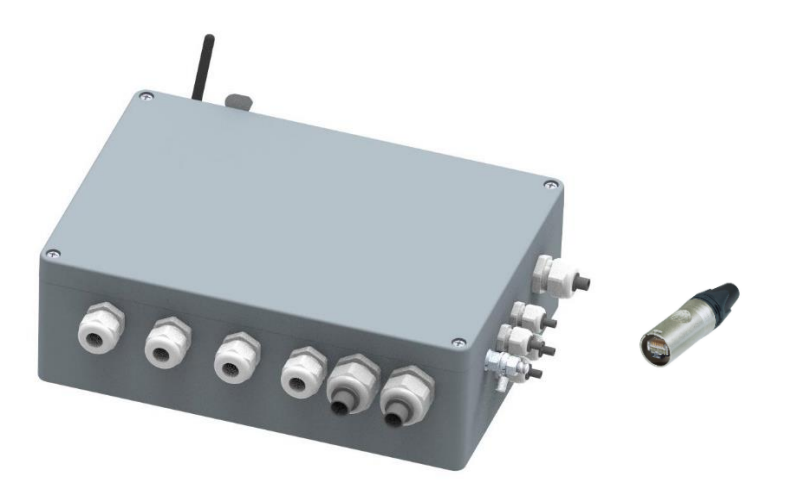

### 2.4 Trasporto

Per il trasporto non servono ulteriori provvedimenti.

## 2.5 Deposito

Per lo stoccaggio non servono ulteriori provvedimenti. Proteggere l'imballaggio da danni.

# 2.6 Pulizia

In caso di necessità effettuare la pulizia solo con un panno o con una spazzola. Non utilizzare detersivi abrasivi o solventi!

### 2.7 Smaltimento

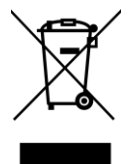

E' vietato smaltire gli apparecchi usati insieme ai rifiuti domestici.

Il prodotto deve essere sottoposto al riciclaggio secondo osservazione delle normative amministrative nazionali e regionali.

Direttiva europea WEEE 2012/19/EU sui rifiuti di apparecchiature elettriche ed elettroniche (RAEE)

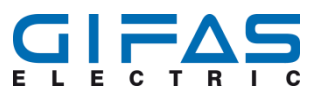

# 3 Prodotto

# 3.1 Scheda tecnica

| Tensione in entrata:       | 18-48VDC                         |
|----------------------------|----------------------------------|
| Quantità canali:           | 4                                |
| Potenza per canale:        | 480W@48VDC                       |
| Prestazione del sistema:   | 1920W@48VDC                      |
| Corrente Stand-By:         | 68mA                             |
| Durata di vita:            | >= 100'000h                      |
| Grado di protezione:       | IP65                             |
| Classe di isolamento:      | III                              |
| Temperatura d'impiego:     | -20°C a +60°C                    |
| Temperatura di stoccaggio: | -30°C a +70°C                    |
| Materiale della scatola:   | Alluminio pressofuso EN AC-AISi9 |
| Superficie della scatola:  | Rivestimento con polvere         |
| Colore della scatola:      | Grigio chiaro RAL 7001           |
| Guarnizione della scatola: | Poliuretano                      |
| Peso:                      | 5.22kg                           |
| Dimensioni:                | 330x230x111mm                    |
| Certificazione:            | RoHS                             |
| Garanzia:                  | 5 anni                           |

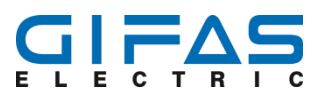

# 3.2 Dimensioni

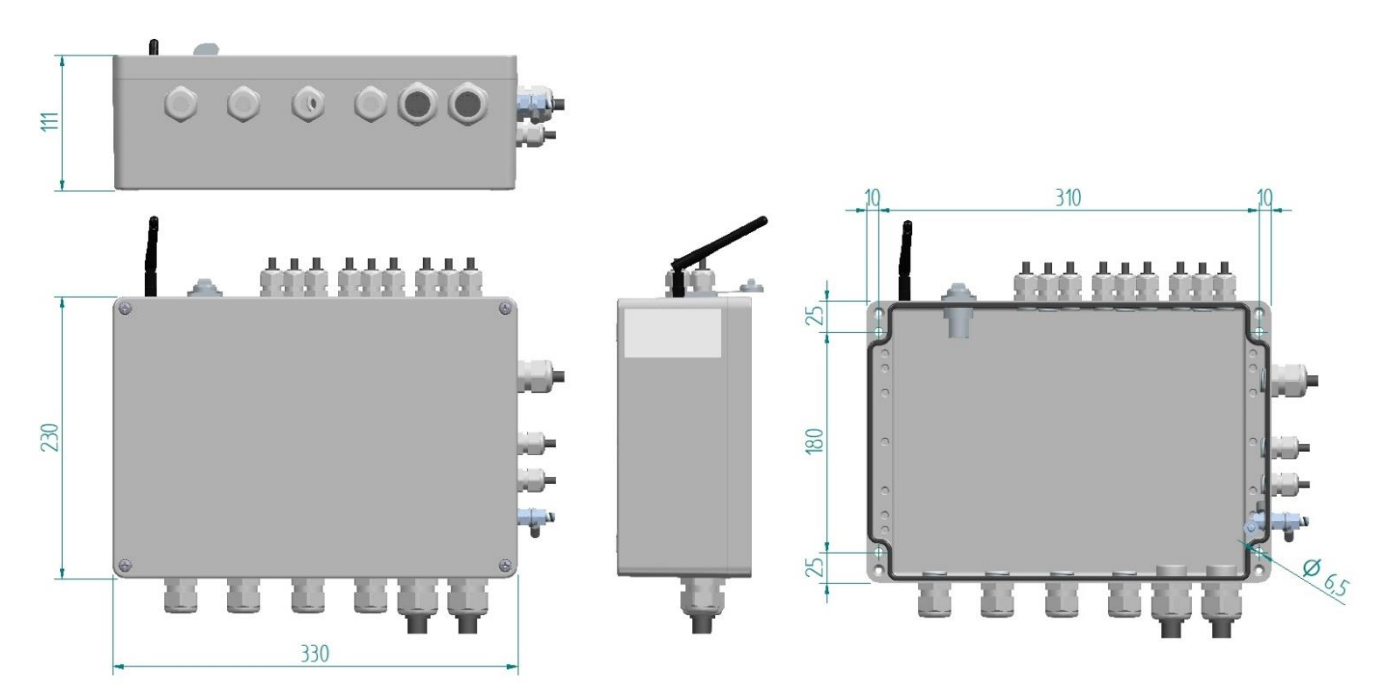

# 3.3 Montaggio / Componenti

#### 3.3.1 Scatola

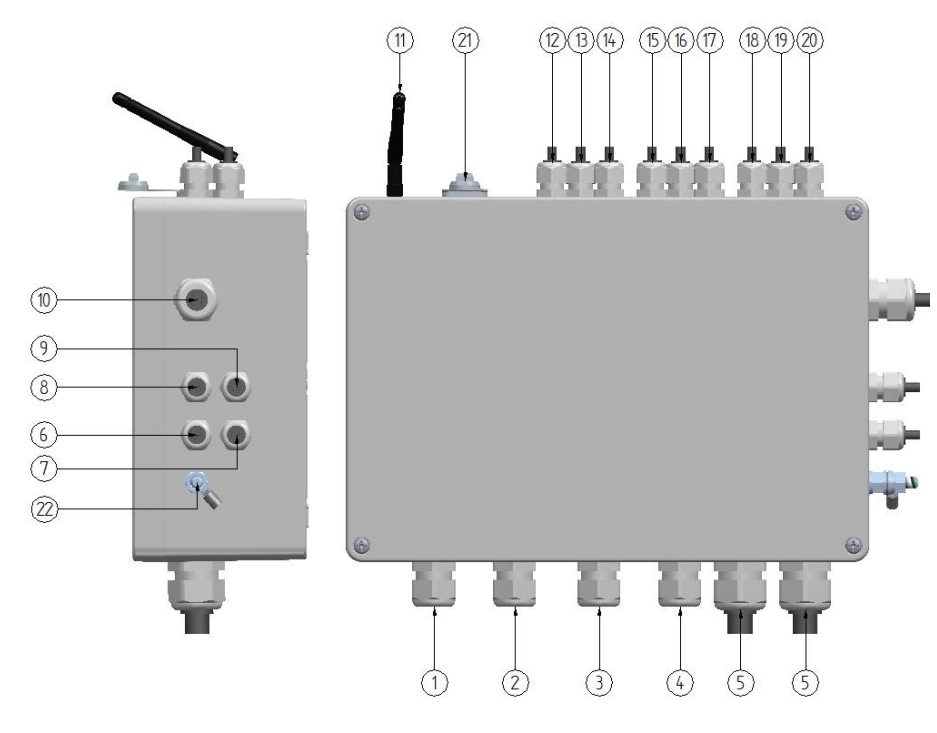

- 1. Pressacavo M20: attacco / allacciamento canale 1
- 2. Pressacavo M20: attacco / allacciamento canale 2
- 3. Pressacavo M20: attacco / allacciamento canale 3
- 4. Pressacavo M20: attacco/allacciamento canale 4
- 5. Pressacavo M25: attacco / allacciamento alimentazione

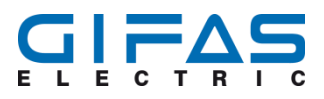

- 6. Pressacavo M16: Risposta canale 1 livello di luminosità (dimmer) in 4-20mA
- 7. Pressacavo M16: Risposta canale 2 livello di luminosità (dimmer) in 4-20mA
- 8. Pressacavo M16: Risposta canale 3 livello di luminosità (dimmer) in 4-20mA
- 9. Pressacavo M16: Risposta canale 4 livello di luminosità (dimmer) in 4-20mA
- 10. Pressacavo M20: allacciamento segnale esterno di controllo
- 11. Antenna per il telecomando / unità radioprogrammazione
- 12. Pressacavo M16: Attacco Relé di guasto J6 canale 1 "tutti i guasti"
- 13. Pressacavo M16: Attacco Relé di guasto J7 canale 2 "tutti i guasti"
- 14. Pressacavo g M16: Attacco Relé di guasto J8 canale 3 "tutti i guasti"
- 15. Pressacavo M16: Attacco Relé di guasto J9 canale 4 "tutti i guasti"
- 16. Pressacavo M16: Attacco Relé di guasto J10 "Errore nel Hard-/Software"
- 17. Pressacavo M16: Attacco Relé di guasto J11 canale 1 e 2 "superamento tasso di guasto"
- 18. Pressacavo M16: Attacco Relé di guasto J11 canale 1 e 2 "superamento tasso di guasto"
- 19. Pressacavo M16: Attacco contatto lampeggiante esterno J13
- 20. Pressacavo M16: Anschluss contatto lampeggiante esterno J14
- 21. Allaccio cavo di alimentazione a RJ45 attacco femmina CAT6a
- 22. Presa di messa a terra funzionale

#### 3.3.2 Allaccio / Polarità

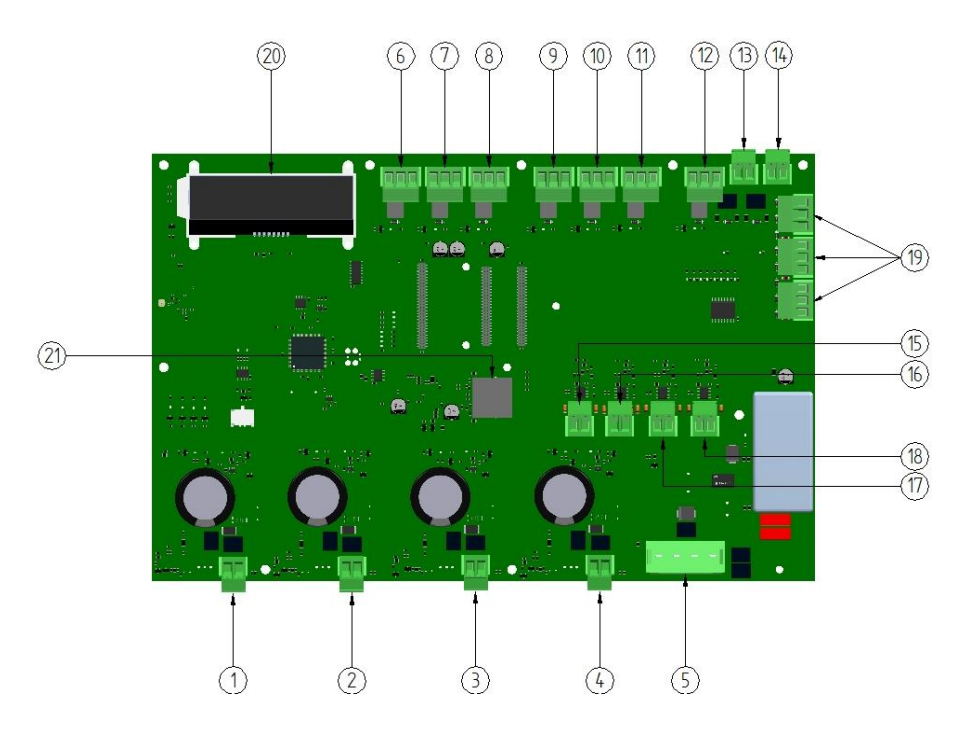

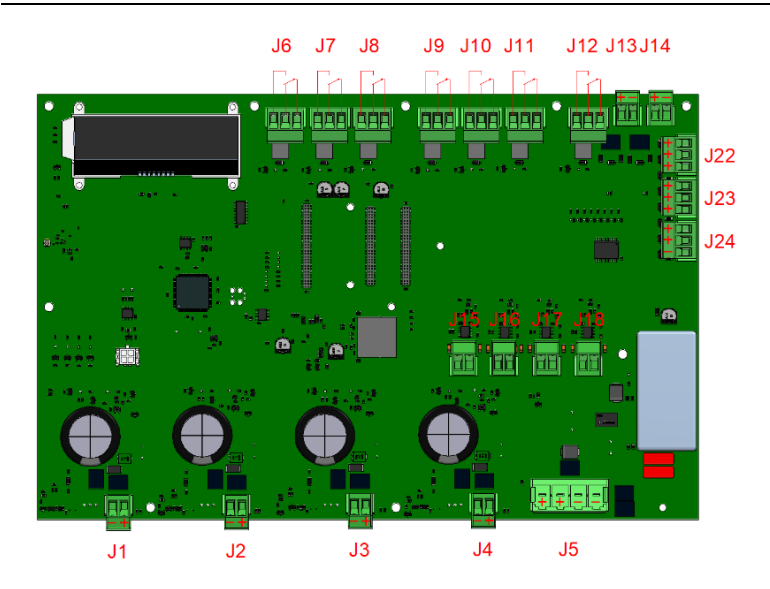

- 1 Canale 1 a morsetto J1
- 2 Canale 2 a morsetto J2
- 3 Canale 3 a morsetto J3
- 4 Canale 4 a morsetto J4
- 5 Alimentazione del comando a morsetto J5
- 6 Relé di guasto J6 a canale 1 "tutti i guasti"
- 7 Relé di guasto J7 a canale 2 " tutti i guasti "
- 8 Relé di guasto J8 a canale 3 " tutti i guasti "
- 9 Relé di guasto J9 a canale 4 " tutti i guasti "
- 10 Relé di guasto J10 sovratensione/bassa tensione
- 11 Relé di guasto J11 tasso di guasto canale 3/4 superato
- 12 Relé di guasto J12 tasso di guasto canale 1/2 superato

- 13 Contatto lampeggiante esterno J13
- 14 Contatto lampeggiante esterno J14
- 15 Uscita J15, Risposta canale 1 regolazione dimmer in 4-20mA
- 16 Uscita J16, Risposta canale 2 regolazione dimmer in 4-20mA
- 17 Uscita J17, Risposta canale 3 regolazione dimmer in 4-20mA
- 18 Uscita J18, Risposta canale 4 regolazione dimmer in 4-20mA
- 19 Entrata esterna per scene J22, J23, J24
- 20 Display LCD
- 21 Circuito per il comando via Interfaccia Web

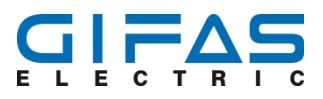

# 4 Descrizione Attrezzatura

### 4.1 Aggiornamento del Software

Per l'aggiornamento della centralina 4 canali questa deve essere spedita presso il costruttore GIFAS-ELECTRIC.

### 4.2 Canale 1-4 / J1-J4

Le 4 uscite sono indipendenti l'uno dall'altra e possono essere caricate ciascuna con 10A. Le uscite sono protette da corto circuito, sovraccarico, sovratemperatura e sovratensione.

In caso di malfunzionamento l'uscita corrispondente viene spenta all'istante (non vale per il superamento del massimo tasso di guasto) senza influire sulle altre uscite. L'apparecchio di controllo viene collegato al canale 1-4.

Le funzioni seguenti possono essere impostati ciascuna per ogni canale:

- Canale Off
- Regolazione Dimmer 1 100%
- Flash 0.1 9.9Hz
- Blink 1 99ms
- Illuminazione a sequenza: sinistra destra; regolazione Dimmer 1-100%; Durata dell'attivazione 100ms – 10sec; ritardo 100ms – 10sec; ritardo di inserzione 1 – 999sec; durata dell'attivazione 1 – 999sec

### 4.3 Alimentazione J5

Morsetti d'entrata servono per l'alimentazione della centralina a 4 canali. la centralina può essere gestita con un alimentatore da 18-48VDC. Il dimensionamento dell'alimentatore riguardo a tensione e corrente dipende dai carichi collegati. Fondamentalmente valgono i seguente valori:

- Tensione in entrata min. 18VDC a max. 48VDC
- Corrente massima in entrata 40A (10A per canale)

### 4.4 Relé di guasto canale 1 - 4 / J6 – J9

Ogni unità di comando ha un contatto di scambio pulito per canale. Tramite questo contatto di scambio vengono emessi anomalie come il corto circuito, sovraccarico, sovratemperatura. Nel momento in cui si manifesta una tale anomalia il relativo canale viene spento immediatamente. Con la commutazione del contatto di scambio l'errore viene emesso in un sistema superiore.

- Max. tensione di commutazione: 250VAC / 110VDC
- Max. corrente commutata: 1A @250VAC
- Max. potenza commutata: 30W (DC) / 250VA (AC)

ID

712266

- Relé di guasto J6 = Relé di guasto canale 1
- Relé di guasto J7 = Relé di guasto canale 2
- Relé di guasto J8 = Relé di guasto canale 3
- Relé di guasto J9 = Relé di guasto canale 4

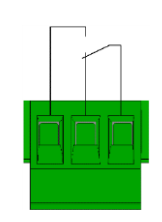

# 4.5 Relé di guasto tasso di guasto J11-J12

La centralina dispone di 2 contatti di scambio puliti per canale per elaborare il superamento del tasso di guasto. Relè J12 segnala il superamento del tasso di guasto per i canali 1 e 2. Il relè J11 segnala il superamento del tasso di guasto per i canali 3 e 4.

- Max. tensione di commutazione: 250VAC / 110VDC
- Max. corrente commutata: 1A @250VAC
- Max. potenza commutata: 30W (DC) / 250VA (AC)
- Relè di guasto J12 = superamento tasso di guasto canale 1 e 2
- Relè di guasto J11 = superamento tasso di guasto canale 3 e 4

### 4.6 Relé di guasto bassa tensione/sovratensione J10

Se viene rilevata una bassa tensione/sovratensione questa viene segnalata tramite il contatto di scambio J10. Il guasto viene segnalato ulteriormente tramite i relè di guasto J6, J7, J8 e J9 per i canali da 1 a 4.

- Max. tensione di commutazione: 250VAC / 110VDC
- Max. corrente commutata: 1A @250VAC
- Max. potenza commutata: 30W (DC) / 250VA (AC)
- Relè di guasto J10 = bassa tensione/sovratensione

## 4.7 Contatto Lampeggio esterno J13/J14

La centralina dispone di 2 ingressi per ciascun contatto per lampeggio esterno. Tramite questi canali la centralina può comandare le luci di segnalazione con la stessa frequenza su tutti i canali (lo stesso segnale può pilotare anche esempio i semafori delle gallerie o l'illuminazione di sicurezza). Nel caso di dover gestire i semafori delle gallerie e le colonnine di soccorso con segnalazione a frequenza diversa si può impostare una priorità per la successione. Se c'è un fronte positivo sul contatto lampeggiante, tutti e 4 i canali sono accesi. Con un fronte negativo sul contatto lampeggiante tutti e 4 i canali sono spenti. Se non viene rilevato alcun fronte per 2 s, i canali vengono nuovamente utilizzati con le funzioni operative precedentemente impostate.Tensione di commutazione: 24-60 VDC separazione galvanica.

### 4.8 Ingresso esterno J22-J24

Per gli ingressi digitali c'è la possibilità di richiamare tramite un comando esterno le scene predefinite. Con gli ingressi si possono trasferire le scene precedentemente configurate tramite un contatto esterno o Bitmap. L'impostazione/parametrizzazione delle scene avviene esclusivamente via interfaccia del web e unità di radio-programmazione (optional).

Le entrate digitali possono essere trasferite e elaborate facoltativamente come binario o bitmap. Per questo motivo la centralina deve essere configurata tramite l'interfaccia web oppure l'unità di radio-programmazione (optional) con una delle due varianti di trasferimento.

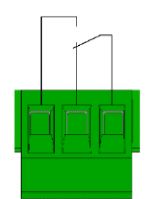

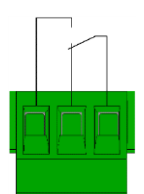

#### 4.8.1 Binario

Quando vengono configurati gli ingressi digitali come ingresso binario, abbiamo a disposizione in totale 8 scene diverse che vengono assegnati fissi ad un ingresso. Qui dobbiamo prestare attenzione che ad ogni contatto esterno ci sia solo un segnale come da schema sotto.

Ingresso binario tensione: 10-30VDC separata galvanicamente (alimentatore in classe II/SELV).

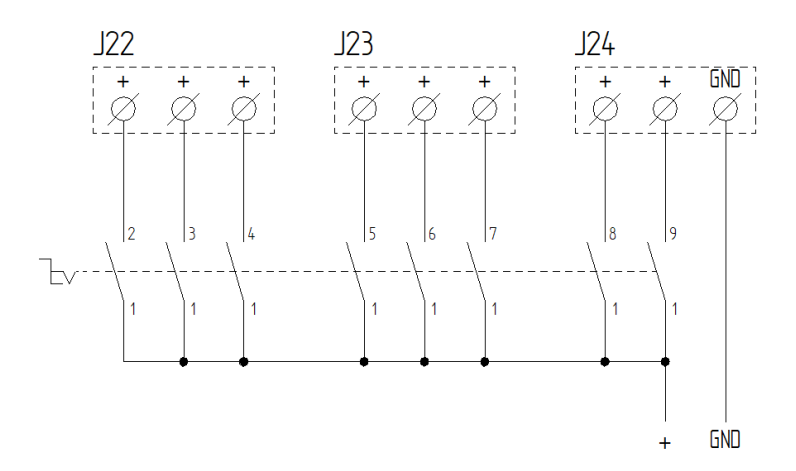

morsettiera J24 / No. 3 connettere con GND

| Scena 1 | morsettiera J24 / No. 2 connessione con | 10-30VDC |
|---------|-----------------------------------------|----------|
| Scena 2 | morsettiera J24 / No. 1 connessione con | 10-30VDC |
| Scena 3 | morsettiera J23 / No. 3 connessione con | 10-30VDC |
| Scena 4 | morsettiera J23 / No. 2 connessione con | 10-30VDC |
| Scena 5 | morsettiera J23 / No. 1 connessione con | 10-30VDC |
| Scena 6 | morsettiera J22 / No. 3 connessione con | 10-30VDC |
| Scena 7 | morsettiera J22 / No. 2 connessione con | 10-30VDC |
| Scena 8 | morsettiera J22 / No. 1 connessione con | 10-30VDC |

#### 4.8.2 Bitmap

Quando vengono configurati gli ingressi digitali come bitmap/codice binario abbiamo a disposizione in tutto 31 scene diverse. Allo stesso tempo vengono utilizzati solo i primi 5 collegamenti e GND (5 Bits) delle 8 possibilità di collegamento. Il comando può provenire da un apparecchio di controllo superiore e comandare il comando con un segnale di 10-30VDC.

Tensione Bitmap: 10-30VDC separata galvanicamente (alimentatore in classe II/SELV). un apparecchio di controllo esterno superiore.

| Collegamento De- |       | J24   |                |               | J23            |       |                | J22            |       |
|------------------|-------|-------|----------------|---------------|----------------|-------|----------------|----------------|-------|
| nominazione      | GND   |       | Ritman r       | )<br>Der 31 m | ossibilità     | 3     | Ness           | una fun        | zione |
|                  | 124 / | 124 / | 124 /          |               |                | 123/  | 122 /          |                |       |
|                  | No. 3 | No. 2 | No. 1          | No. 3         | No. 2          | No. 1 | No. 3          | No. 2          | No. 1 |
|                  |       | 2°    | 2 <sup>1</sup> | 2²            | 2 <sup>3</sup> | 24    | 2 <sup>5</sup> | 2 <sup>6</sup> | 27    |
| Nessuna funzione |       | 0     | 0              | 0             | 0              | 0     | 0              | 0              | 0     |
| Scena 1          |       | 1     | 0              | 0             | 0              | 0     | 0              | 0              | 0     |
| Scena 2          |       | 0     | 1              | 0             | 0              | 0     | 0              | 0              | 0     |
| Scena 3          |       | 1     | 1              | 0             | 0              | 0     | 0              | 0              | 0     |
| Scena 4          |       | 0     | 0              | 1             | 0              | 0     | 0              | 0              | 0     |
| Scena 5          |       | 1     | 0              | 1             | 0              | 0     | 0              | 0              | 0     |
| Scena 6          |       | 0     | 1              | 1             | 0              | 0     | 0              | 0              | 0     |
| Scena 7          |       | 1     | 1              | 1             | 0              | 0     | 0              | 0              | 0     |
| Scena 8          |       | 0     | 0              | 0             | 1              | 0     | 0              | 0              | 0     |
| Szena 9          |       | 1     | 0              | 0             | 1              | 0     | 0              | 0              | 0     |
| Scena 10         |       | 0     | 1              | 0             | 1              | 0     | 0              | 0              | 0     |
| Scena 11         |       | 1     | 1              | 0             | 1              | 0     | 0              | 0              | 0     |
| Scena 12         |       | 0     | 0              | 1             | 1              | 0     | 0              | 0              | 0     |
| Scena 13         |       | 1     | 0              | 1             | 1              | 0     | 0              | 0              | 0     |
| Scena 14         |       | 0     | 1              | 1             | 1              | 0     | 0              | 0              | 0     |
| Scena 15         |       | 1     | 1              | 1             | 1              | 0     | 0              | 0              | 0     |
| Scena 16         |       | 0     | 0              | 0             | 0              | 1     | 0              | 0              | 0     |
| Scena 17         |       | 1     | 0              | 0             | 0              | 1     | 0              | 0              | 0     |
| Scena 18         |       | 0     | 1              | 0             | 0              | 1     | 0              | 0              | 0     |
| Scena 19         |       | 1     | 1              | 0             | 0              | 1     | 0              | 0              | 0     |
| Scena 20         |       | 0     | 0              | 1             | 0              | 1     | 0              | 0              | 0     |
| Scena 21         |       | 1     | 0              | 1             | 0              | 1     | 0              | 0              | 0     |
| Scena 22         |       | 0     | 1              | 1             | 0              | 1     | 0              | 0              | 0     |
| Scena 23         |       | 1     | 1              | 1             | 0              | 1     | 0              | 0              | 0     |
| Scena 24         |       | 0     | 0              | 0             | 1              | 1     | 0              | 0              | 0     |
| Scena 25         |       | 1     | 0              | 0             | 1              | 1     | 0              | 0              | 0     |
| Scena 26         |       | 0     | 1              | 0             | 1              | 1     | 0              | 0              | 0     |
| Scena 27         |       | 1     | 1              | 0             | 1              | 1     | 0              | 0              | 0     |
| Scena 28         |       | 0     | 0              | 1             | 1              | 1     | 0              | 0              | 0     |
| Scena 29         |       | 1     | 0              | 1             | 1              | 1     | 0              | 0              | 0     |
| Scena 30         |       | 0     | 1              | 1             | 1              | 1     | 0              | 0              | 0     |
| Scena 31         |       | 1     | 1              | 1             | 1              | 1     | 0              | 0              | 0     |

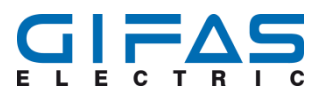

# 4.9 Uscita analogica 4-20mA

Ogni canale possiede una propria uscita analogica. Con le 4 uscite analogiche si può emettere il grado del dimmer impostato. 4mA corrispondono a 0% di luminosità e 20mA corrispondono a 100% di luminosità. L'emissione ossia il feedback dell'uscita analogica seguono esclusivamente durante la funzione del Dimmer.

| Corrente | Valore in % | Possibile indicazione    |
|----------|-------------|--------------------------|
| 4.16mA   | 1%          | Indic. grado dimmer 1%   |
| 4.32mA   | 2%          | Indic. grado dimmer 2%   |
| 4.48mA   | 3%          | Indic. grado dimmer 3%   |
| 4.64mA   | 4%          | Indic. grado dimmer 4%   |
| 4.8mA    | 5%          | Indic. grado dimmer 5%   |
| 4.96mA   | 6%          | Indic. grado dimmer 6%   |
| 5.12mA   | 7%          | Indic. grado dimmer 7%   |
| 5.28mA   | 8%          | Indic. grado dimmer 8%   |
| 5.44mA   | 9%          | Indic. grado dimmer 9%   |
| 5.6mA    | 10%         | Indic. grado dimmer 10%  |
| 5.76mA   | 11%         | Indic. grado dimmer 11%  |
| 5.92mA   | 12%         | Indic. grado dimmer 12%  |
| 6.08mA   | 13%         | Indic. grado dimmer 13%  |
| 6.24mA   | 14%         | Indic. grado dimmer 14%  |
| 6.4mA    | 15%         | Indic. grado dimmer 15%  |
| 6.56mA   | 16%         | Indic. grado dimmer 16%  |
| 6.72mA   | 17%         | Indic. grado dimmer 17%  |
| 6.88mA   | 18%         | Indic. grado dimmer 18%  |
| 7.04mA   | 19%         | Indic. grado dimmer 19%  |
| 7.2mA    | 20%         | Indic. grado dimmer 20%  |
| 7.36mA   | 21%         | Indic. grado dimmer 21%  |
| 7.52mA   | 22%         | Indic. grado dimmer 22%  |
| 7.68mA   | 23%         | Indic. grado dimmer 23%  |
| 7.84mA   | 24%         | Indic. grado dimmer 24%  |
| 8mA      | 25%         | Indic. grado dimmer 25%  |
| 8.8mA    | 30%         | Indic. grado dimmer 30%  |
| 11.2mA   | 45%         | Indic. grado dimmer 45%  |
| 13.6mA   | 60%         | Indic. grado dimmer 60%  |
| 16mA     | 75%         | Indic. grado dimmer 75%  |
| 18.4mA   | 90%         | Indic. grado dimmer 90%  |
| 20mA     | 100%        | Indic. grado dimmer 100% |

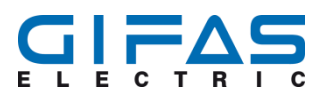

# 4.10 Schermo LCD

#### 4.10.1 Schermo LCD durante Start/Reset

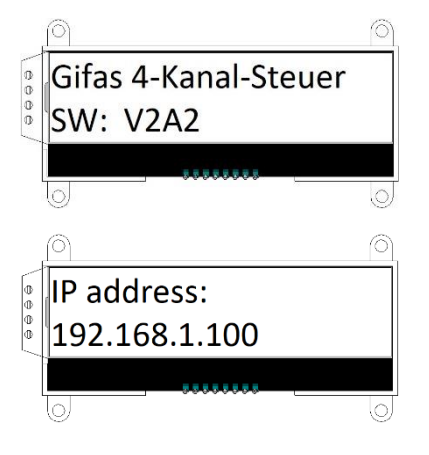

Nella fase di avvio oppure Reset della centralina appare in prima linea la denominazione dell'unità di comando. Quando viene cambiata la denominazione della centralina nell'interfaccia appare anche sul display la nuova denominazione della centralina. Nella seconda riga appare la versione del software. In questo caso si tratta della versione V2A2.

Dopo l'avvio oppure il Reset appare immediatamente l'indirizzo IP impostato. Nel caso la centralina venisse integrata in una rete con DHCP (assegnazione automatica di un indirizzo IP) si può risalire tramite lo schermo LCD all'indirizzo IP per l'interfaccia.

#### 4.10.2 Visualizzazione funzione/configurazione

Durante il funzionamento ogni funzione di ciascun canale viene visualizzata con i valori impostati come Dimmer, luce lampeggiante, blink e illuminazione in sequenza. La visualizzazione cambia ogni secondo dal canale 1 al canale 4. Inoltre viene visualizzata la temperatura del relativo canale e durante l'attivazione del Dimmer l'assorbimento di corrente del canale.

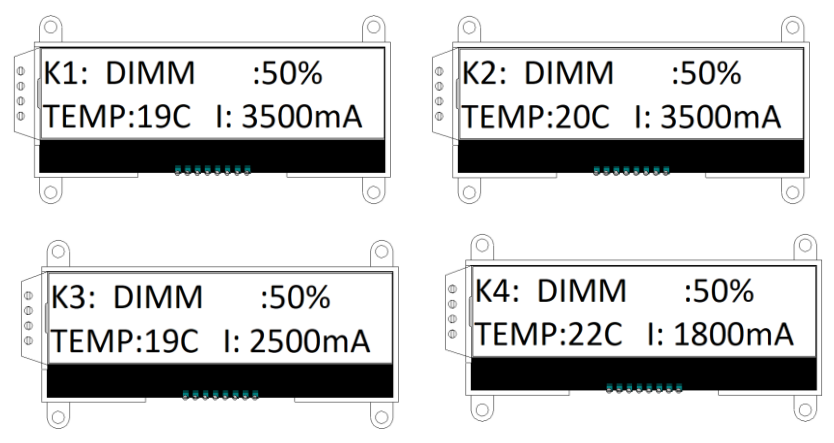

Esempio di una visualizzazione con due canali configurati diversamente. Canale 1 è parametrato come flash con una durata di 5ms. Canale 2 è impostato come blink con una frequenza di 0.1Hz. Canale 3 è stato definito come flash con 15ms e canale 4 come blink con 1.5Hz.

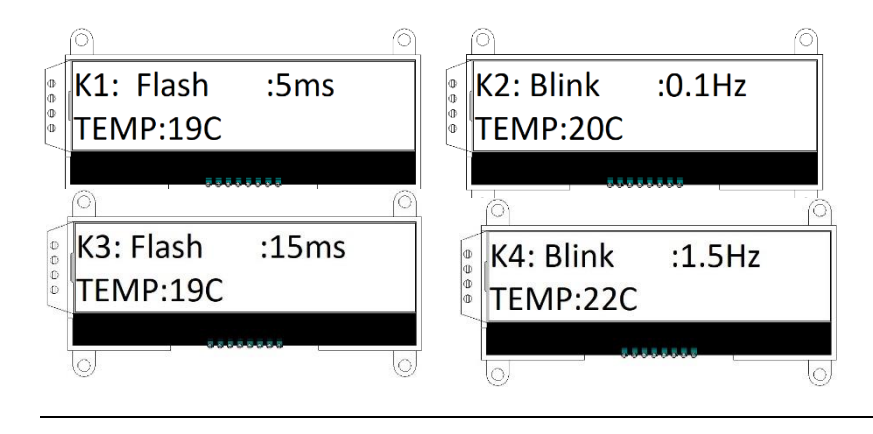

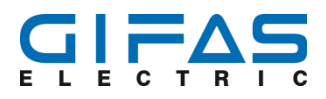

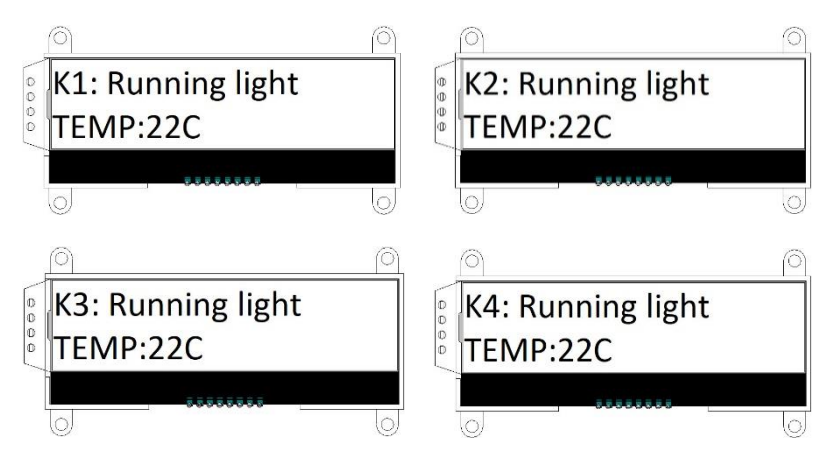

### 4.10.3 Visualizzazione illuminazione a sequenza (Running Light)

#### 4.10.4 Avviso Errore/Guasto

I guasti vengono segnalati tramite il display. Ogni genere di errore/guasto come corto circuito (SHORT), sovratemperatura (TEMP), superamento del tasso di guasto (FRATE) e guasti/errori nel Hardware/Software (HW). Oltre l'abbreviazione dell'errore relativo vengono visualizzati i canali che sono coinvolti. Le cifre stanno per il canale relativo: 1 per canale 1, 2 per canale 2, 2 per canale 2, 3 per canale 3 e 4 per canale 4.

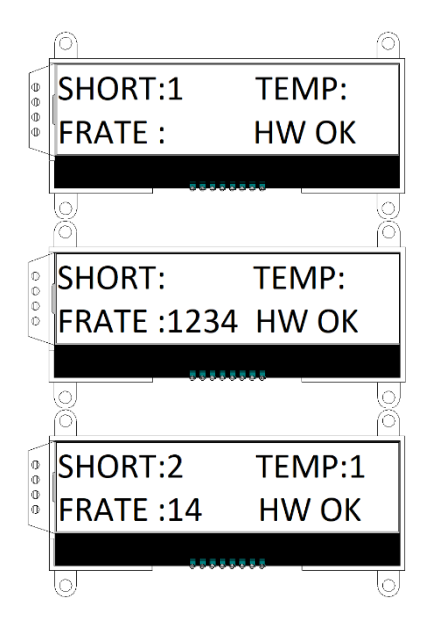

Qui sussiste un corto circuito (SHORT) al canale 1

Qui sussiste un superamento del tasso di guasto (FRATE) al canale 1,2,3,4

Qui sussiste un corto circuito (SHORT) al canale 2, una sovratemperatura (TEMP) al canale 1 e un superamento del tasso di guasto (FRA-TE) al canale 1 e 4.

#### Montaggio e Installazione

### 4.11 Sicurezza

Nel caso di danni meccanici o difetti elettrici la centralina a 4 canali deve essere disattivata immediatamente! Per i controlli periodici valgono le direttive nazionali in vigore.

#### O Avviso

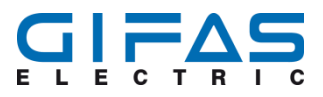

I componenti danneggiati devono essere sostituiti esclusivamente dal produttore, un suo rappresentante o simile per evitare pericoli.

## 4.12 Montaggio

#### Avviso

La centralina viene consegnata di serie insieme ad una cassetta di alluminio. Per il montaggio servono i fori di passaggio.

Le spaziature dei fori e il diametro delle viti possono essere ricavati dal disegno 2.2. Esporre il materiale di fissaggio nel luogo del montaggio e fissare bene le viti per evitare lo svitamento!

### 4.13 Collegamento

#### Avviso

Per garantire la tenuta si devono avvitare bene i raccordi a vite consegnati. Secondo le indicazioni del produttore si devono avvitare con un momento torcente seguente.

- Pressacavo M16 coppia di serraggio 3Nm
- Pressacavo M20 coppia di serraggio 4,5Nm

Nei luoghi di installazione dove la linea di collegamento subisce una sollecitazione meccanica particolare occorrono misure di protezione per essa.

Per collegamenti che non vengono eseguiti a mano d'opera (mancanza di tenuta) il produttore non può assumersi alcuna responsabilità.

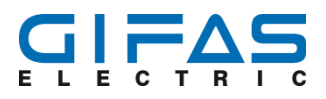

## 4.14 Collegamento Centralina

L'alimentatore viene collegato alla centralina tramite un cavo adatto attraverso il Pressacavo No. 5 (vedi punto 2.3.1) e la morsettiera No. 5/J5 (vedi punto 2.3.2). Il terminale positivo viene allacciato a entrambe le morsettiere sulla sinistra. Il terminale negativo viene collegato sulle due morsettiere sulla destra. Il dimensionamento dell'alimentatore risulta dalla tensione necessaria e la corrente dell'installazione. La messa a terra funzionale deve essere collegata obbligatoriamente al perno (a terra) M8 e al conduttore di terra. Questa serve per la compatibilità EMC. Infine si può collegare il cavo di sistema 2x2.5mm<sup>2</sup> al canale relativo. Per il canale 1 si deve passare il cavo attraverso il Pressacavo No. 1 (vedi punto 2.3.1) e allacciare alla morsettiera No. 1/J1 (vedi punto 2.3.2). Prestare attenzione alla polarità!

Il terminale positivo va collegato sul lato destro e il terminale negativo sul lato sinistro della morsettiera. I restanti 3 canali (canale 2,3,4 alle morsettiere J2,J3,J4) vengono collegati nella stessa maniera.

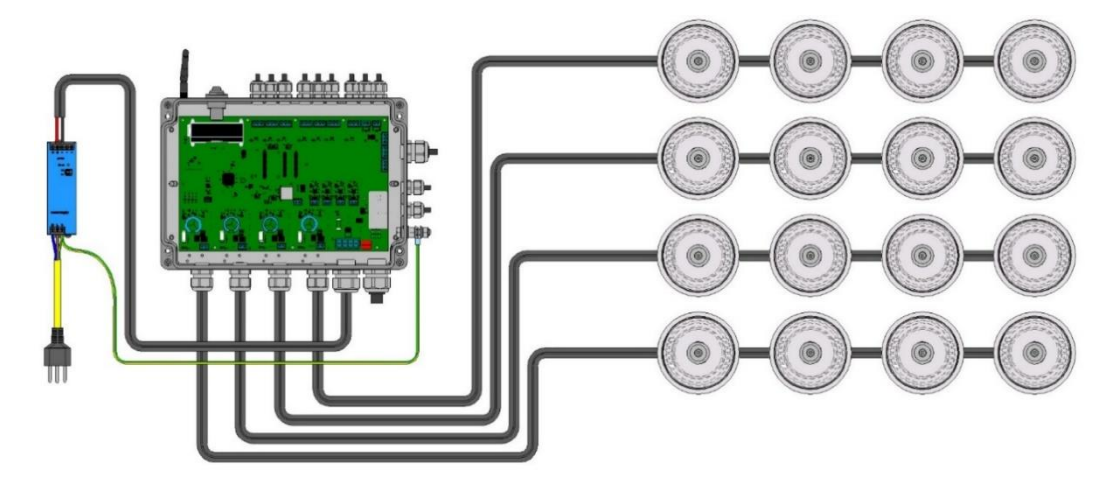

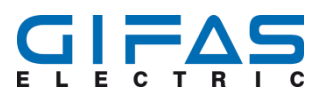

# 4.15 Collegamento illuminazione a sequenza

#### Avviso

Per far funzionare correttamente l'ottica della illuminazione a sequenza ogni canale deve essere utilizzato obbligatoriamente per questo tipo di illuminazione. Prestare attenzione al collegamento delle lampade che devono essere collegate in sequenza in maniera alternata dal canale 1 al canale 4 (vedi disegno).

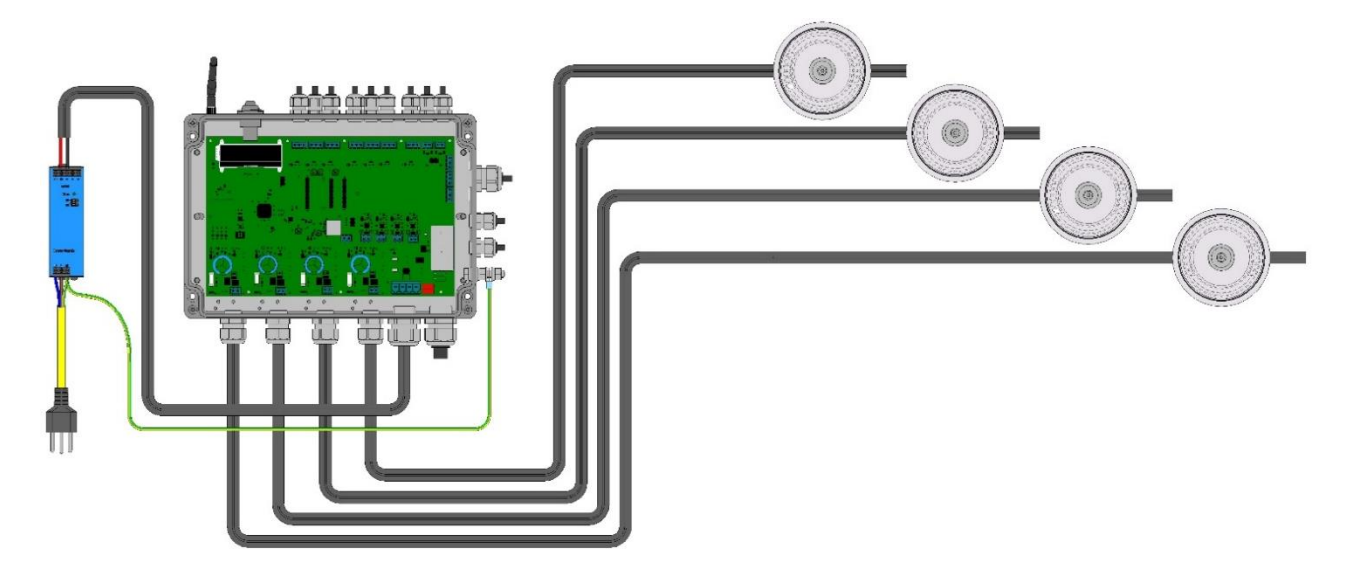

#### 4.15.1 Possibilità di configurazione illuminazione sequenziale

| Funzione      | <b>;</b>         | Range                  |       | Descrizione                                                                                                    |
|---------------|------------------|------------------------|-------|----------------------------------------------------------------------------------------------------|
| Durata<br>LED | dell'attivazione | 100ms - 10sec          |       | Definisce la durata di accensione (illuminazione)<br>della lampada                                                                        |
| Ritardo Ll    | ED               | 100ms – 10sec          |       | Definisce il tempo durante il quale le lampade sono spente                                                                                |
| Attivazion    | e Dimmer         | 1-100%                 |       | Per la definizione del grado di luminosità                                                                                                |
| Senso di      | marcia           | Destra/sinistra<br>1/2 | ossia | Stabilisce il senso di marcia<br>1 = canale 1-2-3-4<br>2 = canale 4-3-2-1                                                                 |
| Salva l'im    | postazione       |                        |       | Tutte le impostazioni vengono salvate nella modalità illuminazione a sequenza.                                                            |
| Ritardo di    | inserzione       | 0-999sec               |       | Avvia l'illuminazione a sequenza ritardata. Solo uti-<br>lizzabile con ingresso esterno e esercizio impulsivo.                            |
| Durata de     | ell'attivazione  | 0-999sec               |       | Stabilisce per quanto tempo viene eseguita l'illuminazione a sequenza. Utilizzabile solo con in-<br>gresso esterno e esercizio impulsivo. |

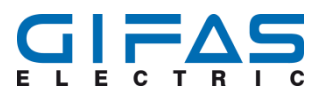

# 5 Attivazione Interfaccia Web

La centralina può essere comandata e parametrata tramite interfaccia web. Per una connessione alla rete LAN è necessaria la connessione della centralina tramite l'interfaccia RJ45 CAT/6° con la rete.

### 5.1 Browser Web

Nel Browser (Microsoft Edge, Firefox, Safari, Chrome) può essere inserito l'indirizzo IP (Esempio: <u>http://172.25.3.191</u>) della centralina al posto di un indirizzo web (Esempio <u>https://www.gifas.ch</u>). La visualizzazione dell'interfaccia del web può variare leggermente da Browser a Browser. In seguito viene aperto una finestra Pop-Up per inserire il nome dell'utente e la password. Se l'accesso è stato effettuato correttamente appare nel Browser la pagina iniziale dell'interfaccia utente "Comando".

### 5.2 Dati d'accesso interfaccia

Il nome dell'utente viene preimpostato dalla fabbrica con "admin" e la password "admin". Dopo il primo Log-In la password può essere personalizzata. Il nome dell'utente non può essere modificato.

### 5.3 Collegamento diretto tramite PC

Nel caso della mancanza di una rete la centralina a 4 canali può essere connessa per la parametrizzazione direttamente tramite un normale cavo patch al PC. Non serve un cavo patch Crossover. Per la configurazione si devono disattivare temporaneamente le connessioni di rete esistenti. Assicurarsi che la centralina sia sotto tensione.

Innanzitutto si deve connettere la centralina a 4 canali con il PC tramite il cavo di rete. Attaccare il cavo di rete nella boccola (attacco femmina) della centralina e del PC.

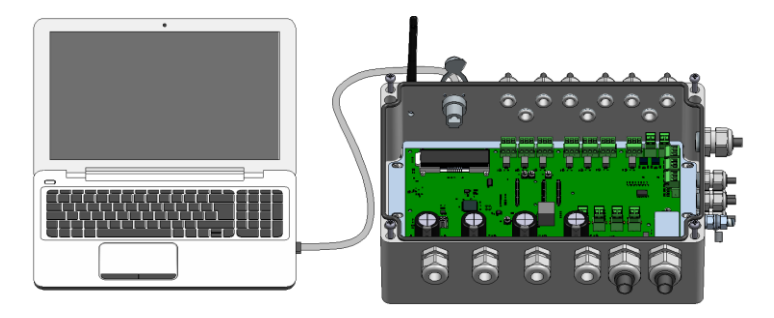

Lato PC non deve essere assegnato manualmente nessun indirizzo IP. L'assegnazione dell'indirizzo IP avviene automaticamente. Circa 70 secondi dopo la stabilizzazione della connessione tra PC e la centralina appare il nuovo indirizzo IP sul display della centralina a 4 canali. L'IP in immagine è un esempio, l'indirizzo può variare e deve essere letto sul display.

|    | 000            | 1 |
|----|----------------|---|
| 00 | IP address:    |   |
| 00 | 169.254.164.14 |   |
|    | ******         |   |
|    |                | J |

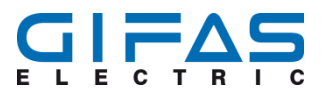

Ora questo indirizzo IP può essere inserito nel Browser del Web.

| nei Beachetes Anicht Strank Lessachen Estras Hille<br>9 Google × ++ |                                                                                      |              |                             | 1000       | *    |
|---------------------------------------------------------------------|--------------------------------------------------------------------------------------|--------------|-----------------------------|------------|------|
| ⊖ → ሮ ŵ ♀ 169.254.11.238                                            |                                                                                      | Q, Suchern   |                             | III\ (C    | ) =  |
|                                                                     |                                                                                      |              | Gmail Bilder III            | Anmelde    | m    |
|                                                                     | Google                                                                               |              |                             |            |      |
|                                                                     | Google Suche Auf get Glickt<br>Google angeboten er: Englich Prançais Kalaco Rumansch |              |                             |            |      |
| Hinweise zum Datenschutz bei Google                                 |                                                                                      |              | SPÄTER ERINNERN             | etzt ansen | en i |
| Schweiz                                                             |                                                                                      |              |                             |            |      |
| Werbeprogramme Unternehmen Über Google                              |                                                                                      | Datenschutze | Kläning Nutzungsbedingungen | Einstellun | ngen |

Dopo aver inserito con successo l'indirizzo IP nel Browser del Web appare la finestra per il Log-In alla centralina a 4 canali.

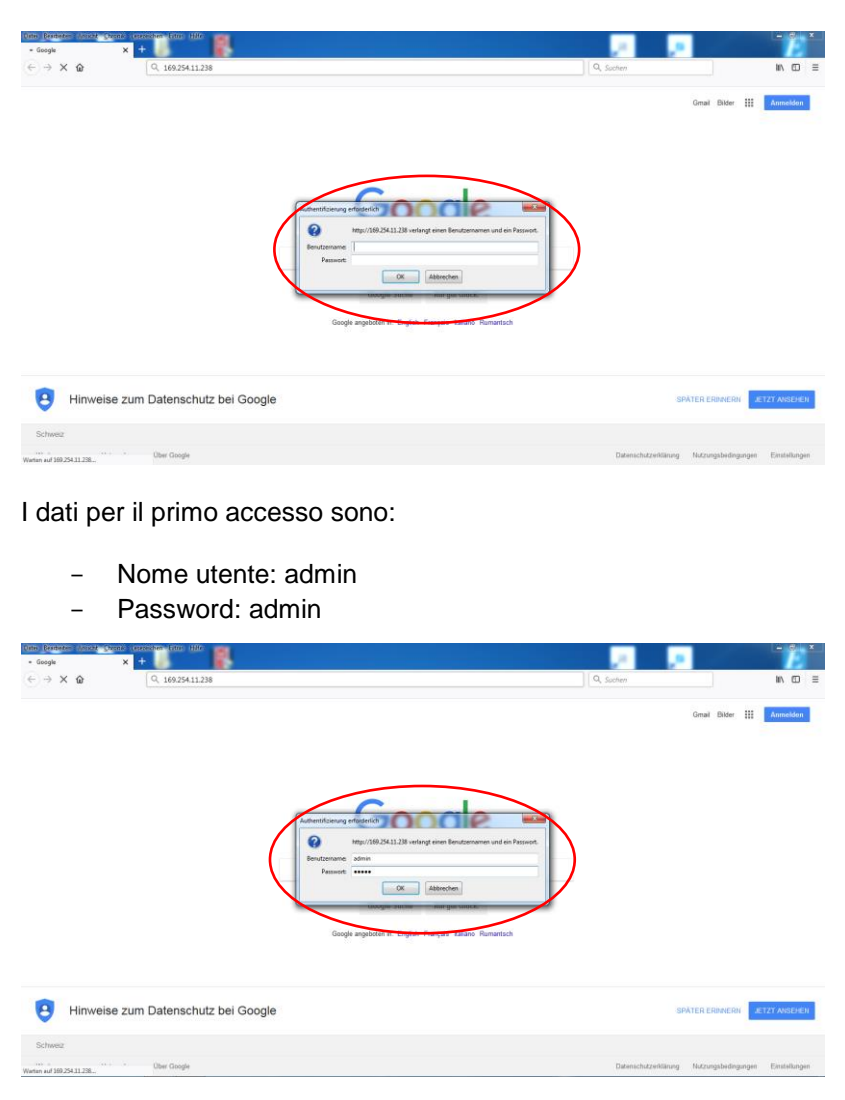

Dopo aver inserito con successo i dati del Log-In appare nel Browser del Web l'interfaccia per la centralina a 4 canali.

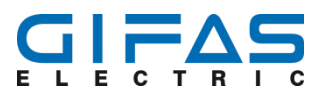

| -) → ଫ ŵ | ① 169.254.11.238/control.ogi |                  |                      |                   | 😇 🛊 🔍 Suchen                                 | MA 65 | 2 |
|----------|------------------------------|------------------|----------------------|-------------------|----------------------------------------------|-------|---|
|          | Gifas 4-Kana                 | l-Steueru        | ing                  |                   |                                              |       |   |
|          | Steuerung                    |                  |                      |                   |                                              |       |   |
|          | Auswahl<br>Operationsmodus   | Dimmen<br>1-100% | Blinken<br>0.1-9.9Hz | Blitzen<br>5-99ms | Steuerung                                    |       |   |
|          | Kanal 1<br>Operationsmodus1  | 1%               | 0.147 -              |                   | Ausführen<br>Konfignation Szemen             |       |   |
|          | Kanal 2<br>Operationsmodus 1 |                  | 0.11/2               |                   | Austlihren<br>Konfiguration<br>Konfiguration |       |   |
|          | Kanal 3<br>Operationsmodust  |                  |                      |                   | Ausfahren Setup Setup                        |       |   |
|          | Kanal 4<br>Operationsmodus1  |                  |                      |                   | Ausführen                                    |       |   |
|          | alle Kanäle                  |                  |                      |                   | Austithree                                   |       |   |

## 5.4 Integrazione nella rete tramite DHCP

Quando la centralina viene integrata in una rete che dispone di DHCP l'indirizzo IP per la centralina viene assegnato in automatico. Durante l'accensione oppure durante il Reset della centralina l'indirizzo IP viene visualizzato sul display della centralina. Fondamentalmente la connessione della centralina a 4 canali avviene come descritto sotto 5.1. L'assegnazione manuale dell'indirizzo IP per la centralina a 4 canali non è possibile.

# 6 Interfaccia del Web

# 6.1 Comando

Il menù "comando" serve per l'impostazione manuale di un canale con una funzione come per esempio regolazione Dimmer, illuminazione flash o blink. Qui si distinguono due tipi diversi:

Realizzazione di una funzione tramite la modalità operativa "manuale"

- Realizzazione di una funzione tramite una "modalità operativa" personalizzata

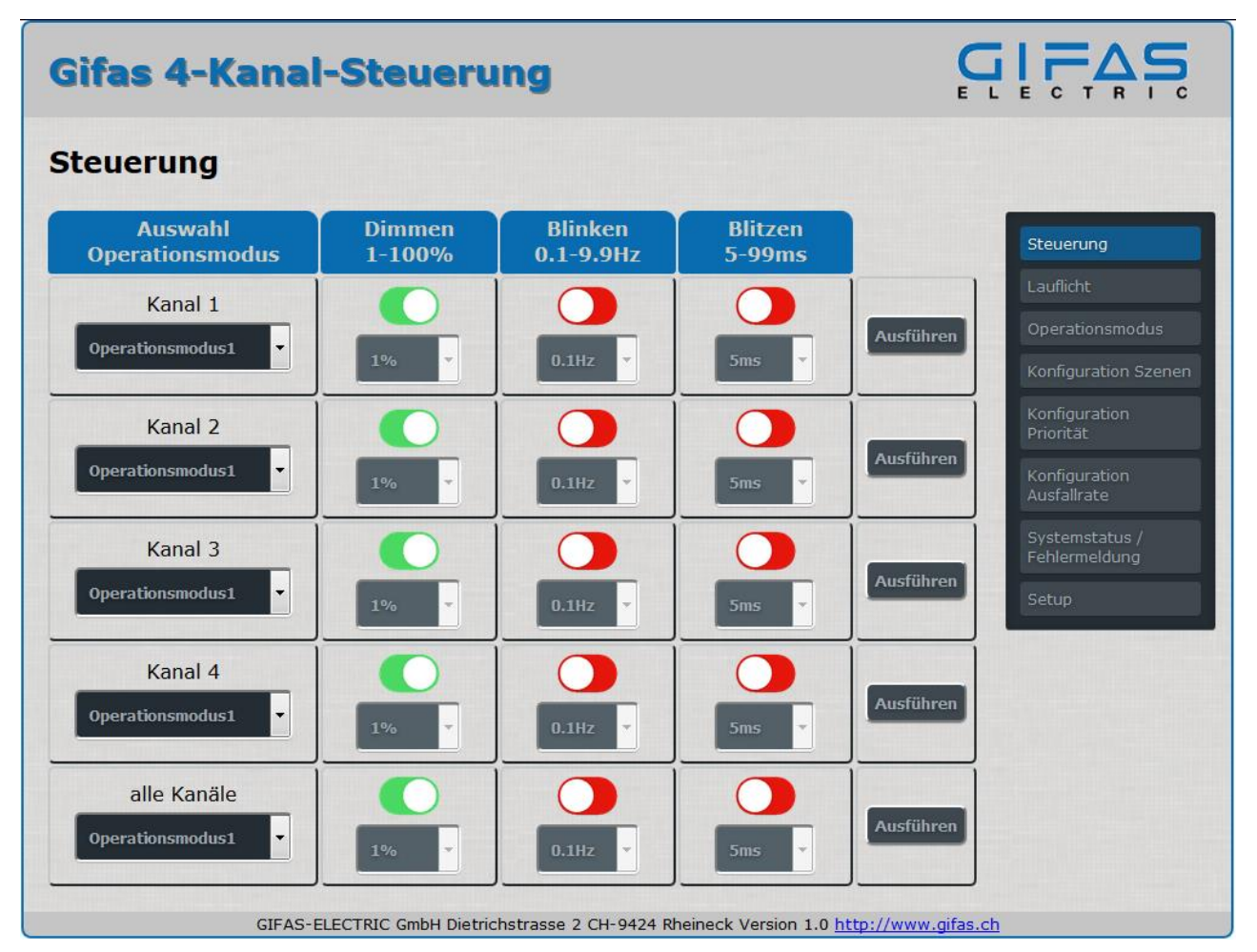

### 6.1.1 Finestra per la selezione "modalità operativa"

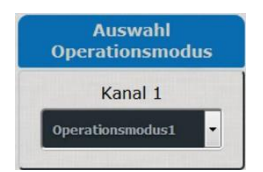

Nella prima finestra viene selezionata la modalità operativa. La prima modalità è "manuale". Quando viene selezionata questa modalità il canale può essere impostato individualmente. Viene selezionato una modalità diversa da quella "manuale" non è possibile selezionare una impostazione ("impostazione dimmer", FLASH e BLINK) del canale. Le possibilità d'impostazione sono bloccate. Le impostazioni delle modalità vengono inoltre visualizzate tramite gli indicatori "impostazione dimmer", FLASH e BLINK. In tutto ci sono 11 modalità operative che vengono ampliate da 5 modalità manuali. Quando c'è una richiesta per gli ingressi digitali Bit/Byte le impostazioni manuali e le modalità operative vengono superate perché hanno una priorità più bassa.

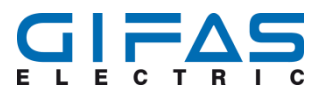

Dopo il completamento della richiesta la centralina torna all'impostazione manuale precedente.

| canale     |
|------------|
| canale 2   |
| canale 3   |
| canale 4   |
| canale 1-4 |
| canale 1-4 |
|            |

#### 6.1.2 Tutti i canali

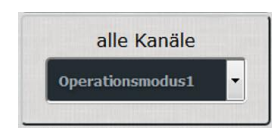

Nella prima finestra si seleziona la modalità operativa. La prima modalità è "manuale". Quando viene selezionata questa modalità si possono impostare i canali individualmente. Viene selezionato una modalità diversa da quella "manuale" non è possibile selezionare l'impostazione ("regolazione dimmer", FLASH e BLINK) del canale. Può essere attivata esclusivamente la modalità programmata e le possibilità d'impostazione come "dimmer", FLASH o BLINK sono bloccati. Inoltre vengono disattivati i tasti per i canali 1-4 e il colore cambia da verde a rosso. Le impostazioni delle modalità vengono inoltre visualizzati tramite i display "regolazione Dimmer", FLASH o BLINK. L'emissione sui canali 1-4 avviene tramite il pulsante "esegui". Per abbandonare la modalità "tutti i canali", si può passare semplicemente alla modalità individuale attivando "esegui" al canale 1-4.

#### 6.1.3 Regolazione Dimmer

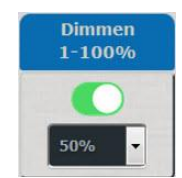

Nella modalità "Dimmer" può essere impostato in passi da 1% il grado di luminosità. La selezione avviene tramite la tastiera oppure scorrendo nella finestra. Qui vengono ignorati inserimenti errati. Quando si attiva il "Dimmer" vengono disattivati automaticamente le funzioni FLASH e BLINK. I tasti vengono disattivati e cambiano da verde a rosso. L'emissione sul canale avviene col pulsante "esegui".

#### 6.1.4 FLASH

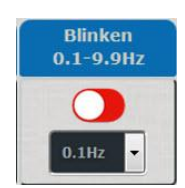

Nella modalità "FLASH" può essere selezionata la frequenza da 0.1-9.9Hz in passi da 0.1Hz. Durante questa modalità non può essere selezionato il grado di luminosità. L'impostazione di questo valore avviene tramite la tastiera oppure scorrendo nella selezione. Quando viene attivata questa funzione le altre funzioni "Dimmer" e "BLINK". I tasti vengono disattivati e passano dal colore verde a rosso. Inserimenti errati vengono ignorati. L'emissione sul canale avviene tramite il pulsante "esegui".

#### 6.1.5 Blink

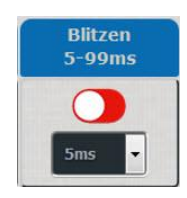

Nella modalità "BLINK" può essere selezionato l'impulso da 5-99ms in passi da 1ms. Durante questa modalità non può essere selezionato il grado di luminosità. L'impostazione del valore avviene tramite la tastiera oppure scorrendo nella finestra. Quando viene attivata questa funzione le altre funzioni "Dimmer" e "FLASH" vengono disattivate. I tasti vengono disattivati e cambiano da verde a rosso. Inserimenti errati vengono ignorati. L'emissione sul canale avviene tramite il pulsante "esegui".

#### 6.1.6 Esegui

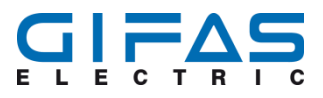

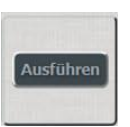

Per salvare la funzione impostata sul canale relativo selezionare il tasto "Eseguire" per conferma. Solo dopo il canale relativo attiva l'impostazione desiderata.

### 6.2 Illuminazione sequenziale

Durante l'illuminazione a sequenza "Running Light" le lampade non possono essere indirizzate individualmente. La configurazione avviene tramite interfaccia del Web e unità radio-programmazione (optional). L'illuminazione a sequenza può essere attivata o disattivata tramite gli ingressi digitali o tramite l'interfaccia. Il grado di luminosità può essere modificato durante questa funzione. Inoltre può essere impostata la velocità e la direzione di marcia (da canale 1-4 oppure canale 4-1).

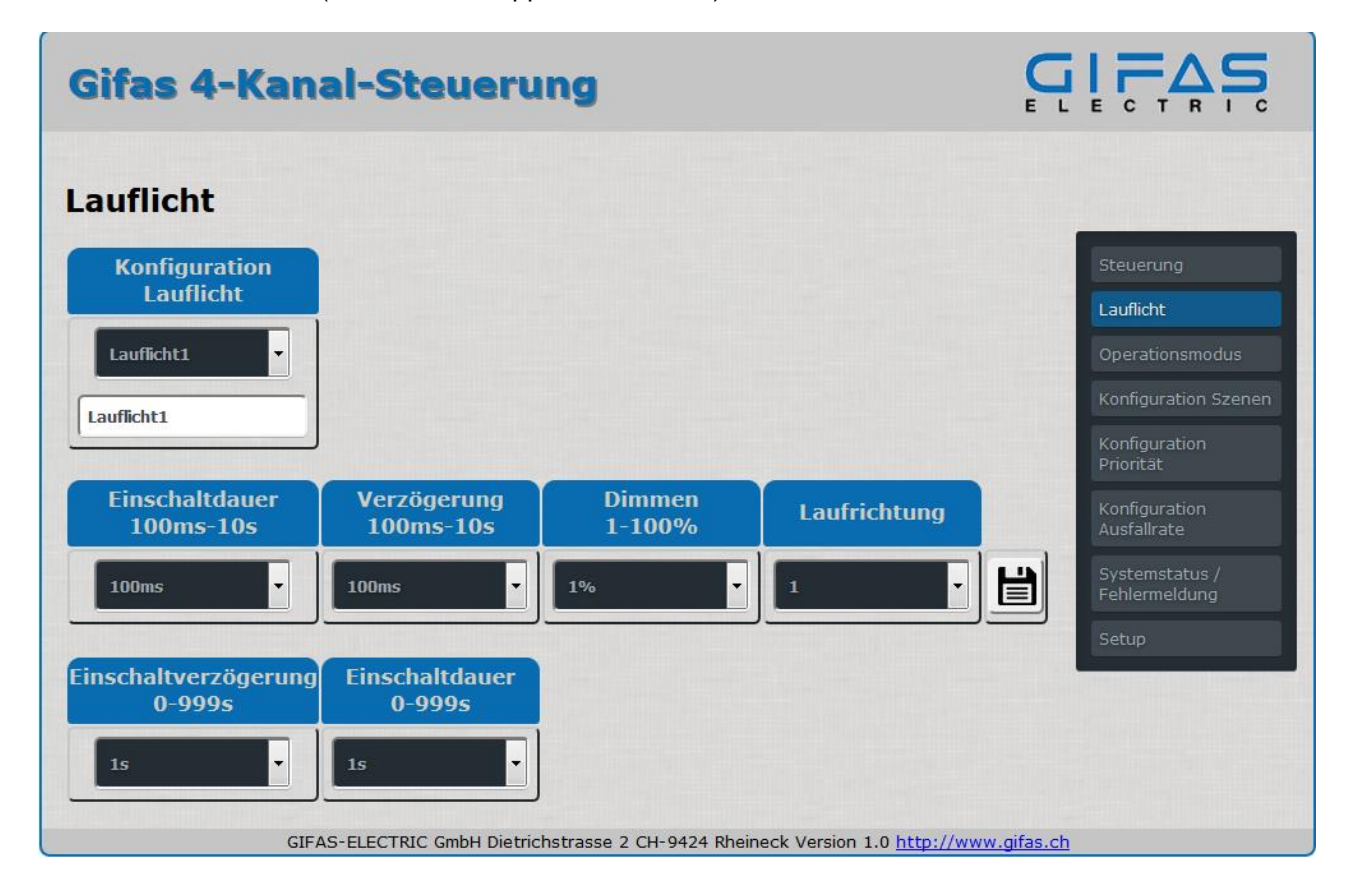

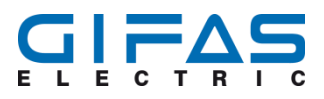

#### 6.2.1 Descrizione funzione illuminazione sequenziale "Running Light"

Possono essere selezionate le funzioni seguenti:

| Funzione                                                   | Range                                      | Spiegazione                                                                                                    |
|------------------------------------------------------------|--------------------------------------------|----------------------------------------------------------------------------------------------------|
| Configurazione illum. a<br>sequenza<br>Illumin. a sequenza | Illum. a seqenza<br>1-4<br>Max. 19 simboli | Scelta delle 4 lampade a sequenza per la parametrizzazione<br>individuale<br>Denominazione individuale per scene |
| Durata attivazione<br>LED                                  | 100ms - 10sec                              | Definisce il tempo di accensione delle lampade                                                                   |
| Ritardo LED                                                | 100ms – 10sec                              | Definisce il periodo di tempo dove le lampade sono spente                                                        |
| Dimmer                                                     | 1-100%                                     | Definisce il grado di luminosità                                                                                 |
| Direzione di marcia                                        | destra/sinistra                            | Definisce la direzione di marcia:<br>1 = canale 1-2-3-4<br>2 = canale 4-3-2-1                                    |
| Salva impostazione                                         |                                            | Tutte le impostazioni vengono salvate nella modalità Illumina-<br>zione a sequenza "Running Light".              |
| Ritardo di inserzione                                      | 0-999sec                                   | Fa partire l'illuminazione a sequenza "Running Light" in ritardo.                                                |
| Durata dell'attivazione                                    | 0-999sec                                   | Prolunga la funzione "Running Light" per il valore parametriz-<br>zato                                           |

In caso di una caduta tensione le impostazioni non vanno perse e i dati si possono esportare e trasmettere successivamente su una nuova centralina.

#### 6.2.2 Durata attivazione LED

Serve per la definizione del periodo di illuminazione "t on". Se il valore viene aumentato le lampade si illuminano per un periodo più lungo.

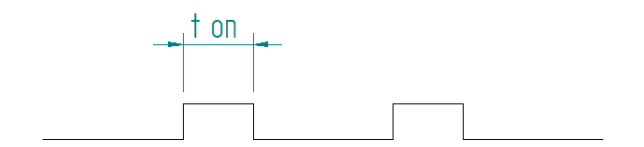

#### 6.2.3 Ritardo LED

Qui viene definita la lunghezza delle pause tra 2 lampade quando nessuna lampada è accesa "t off".

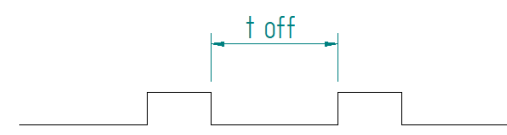

#### 6.2.4 Senso di marcia

Stabilisce la direzione di marcia dell'illuminazione. La direzione di marcia dipende dal collegamento.

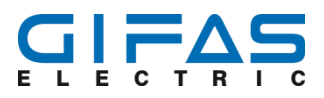

#### 6.2.5 Ritardo di inserzione

Il ritardo deve essere attivato tramite il pulsante relativo. Solo ora sarà possibile impostare un ritardo. Quando viene attivato il ritardo l'illuminazione ritarda secondo il valore impostato. L'illuminazione a sequenza "Running Light" con la funzione tempo può essere attivata con un impulso. Questa attivazione è utile solo insieme alla funzione durata attivazione/ritardo attivazione. Il gestore è responsabile per la scelta dell'impulso o di un segnale continuo. Quando l'illuminazione a sequenza "Running Light" viene attivata senza il ritardo di attivazione/durata attivazione, deve essere impostato inevitabilmente il segnale continuo.

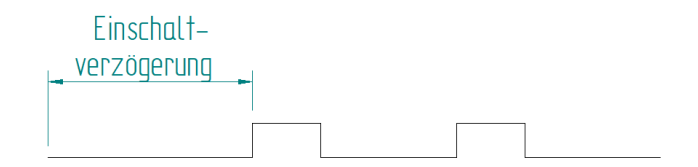

#### 6.2.6 Durata attivazione

La durata dell'attivazione deve essere attivata tramite il pulsante relativo. La durata dell'attivazione serve per impostare la durata dell'illuminazione a sequenza. Dopo la scadenza del valore impostato l'illuminazione a sequenza viene terminata ed la centralina torna allo stato precedente.

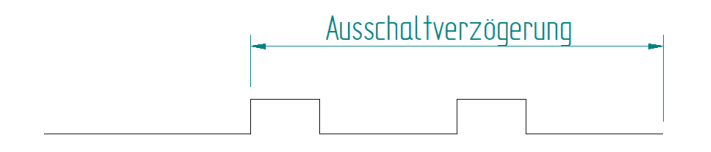

#### 6.2.7 Esegui illuminazione a sequenza «Running Light»

L'illuminazione a sequenza può essere attivata tramite l'interfaccia e tramite gli ingressi digitali esterni. Il primo passo è la selezione dell'illuminazione a sequenza tramite il menù "opzioni". Qui il menù "comando" viene bloccato e appare l'avviso "telecomandato tramite ingresso esterno/opzioni".

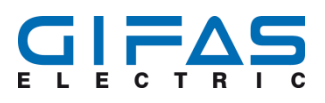

## 6.3 Modalità operativa

| Operationsmodus                                                                                                    |                   |                                                                                          |
|----------------------------------------------------------------------------------------------------|-------------------|------------------------------------------------------------------------------------------|
|                                                                                                    |                   |                                                                                          |
| KonfigurationDimmenBlinkenBlitzenOperationsmodus1-100%0.1-9.9Hz5-99ms                                                                                                    | Ste               | uerung                                                                                   |
| Operationsmodus1     Image: Constraint of the second second | Kor<br>Prid       | erationsmodus<br>hfiguration Szenen<br>hfiguration<br>prität<br>hfiguration<br>sfallrate |
|                                                                                                    | Sys<br>Feb<br>Set | temstatus /<br>Ilermeldung<br>up                                                         |

Dopo la selezione "configurazione modalità operativa " c'è la possibilità di selezionare ulteriori funzioni nel menù seguente. Quando una scena deve essere configurata, le modalità operative devono essere state definite in anticipo. Nella prima parte si può selezionare la modalità da 1 a 11. Ciascuna modalità può essere denominata e salvata individualmente. Ci sono a disposizione le impostazioni seguenti:

- canale Off
- regolazione dimmer 1-100%
- flash 0,1Hz 9,9Hz
- blink 5-99ms

Le impostazioni non vengono perse in caso di caduta dell'alimentazione. I dati possono esportati e trasmessi su una nuova centralina.

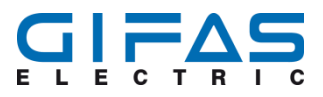

# 6.4 Configurazione Opzioni

Le scene servono per il comando di sincronizzazione degli ingressi digitali. Con le scene si possono – se configurato in anticipo – impostare su ordine/comando tutti i canali su un valore specifico. I canali possono eseguire diverse funzioni.

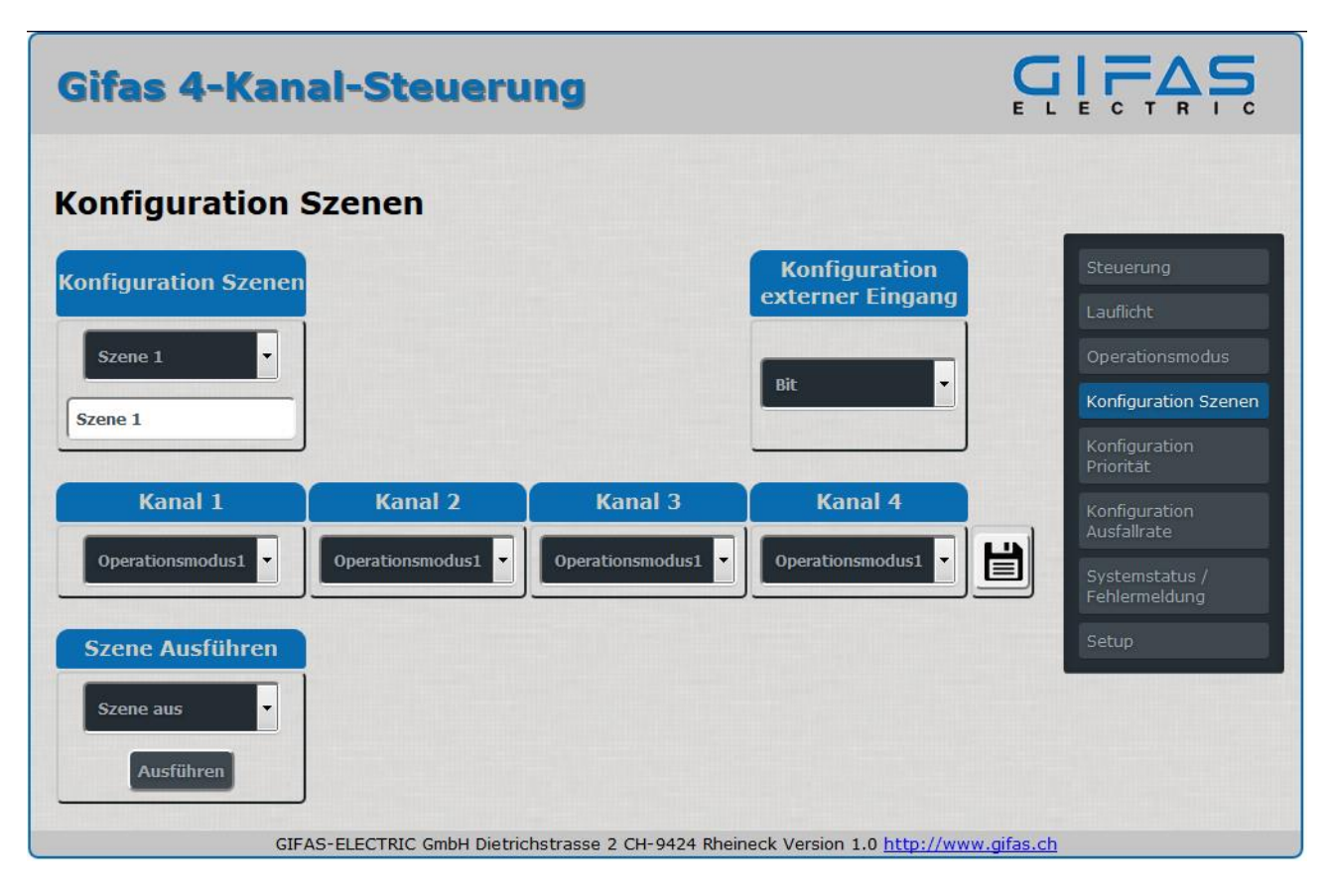

#### 6.4.1 Descrizione Funzione Scene

| Funzione                         | Range                                      | Spiegazione                                                                                                    |
|----------------------------------|--------------------------------------------|----------------------------------------------------------------------------------------------------|
| Configurazione Sce<br>ne         | - Scena 1-8<br>Scena 1-31                  | Selezione Scena:<br>Binario (Bit) impostazione: max. 8 Scene possibili<br>Byte (codice binario) impostazione: max. 31 Scene possibili                                                |
| Denomiunazione<br>Scena          | Max. 19 caratteri                          | Denominazione individuale per Scena con max. 19 caratteri                                                                                                    |
| canale 1-4                       | 11 modalità<br>4 mod. Illum. a<br>sequenza | Selezione delle 11 modalità e 4 modalità di illuminazione a sequenza. Oppure disattivazione dei canali. Una scena può essere gestita da 1,2,3 o 4 canali in modalità personalizzata. |
| Salva                            | ·                                          | L'impostazione viene salvata permanentemente.                                                                                                    |
| Configurazione in gresso esterno | -                                          | Serve per la parametrizzazione dell'ingresso digitale. Durante l'elaborazione dei Bit sono possibili max. 8 Scene. Durante l'elaborazione dei Byte sono max. 31 scene.               |
| Scena Esegui                     |                                            | Le scene salvate possono essere selezionate e avviate tra-<br>mite il pulsante "Esegui".                                                                                             |

#### 6.4.2 Creare/modificare Scene

Le scene vengono configurate in un menù separato "Scena" nell'interfaccia del Web ossia l'unità di radioprogrammazione (optional). Scene vengono creati con le modalità operative. Vedi esempio:

| 1. Selezione della scena   | Scena 1-31 ossia 1-8                         | Denominazione individuale                                                                                        |
|----------------------------|----------------------------------------------|----------------------------------------------------------------------------------------------------|
| 2. Definizione della scena | Canale 1<br>Canale 2<br>Canale 3<br>Canale 4 | Modalità predefinita 1-11<br>Modalità predefinita 1-11<br>Modalità predefinita 1-11<br>Modalità predefinita 1-11 |
|                            |                                              | •                                                                                                    |

#### 3. Salva impostazione

In caso di caduta tensione le impostazioni non vanno perse. I dati si possono esportare e poi trasmettere su una nuova centralina.

#### 6.4.3 Eseguire Scene via Interfaccia Web

Quando viene collegato un segnale all'ingresso esterno la scena che viene eseguita via interfaccia Web viene interrotta. Per la centralina l'esecuzione di una scena tramite gli ingressi digitali esterni ha la priorità più alta.

#### 6.4.4 Fermare Scene via Interfaccia Web

Il menù "comando" viene bloccato durante l'esecuzione di una scena via interfaccia. L'abbandono della scena via interfaccia è solo possibile dopo la selezione di "Scena Off". Dopodiché nel menù di comando si possono impostare tutti i canali separatamente. In alternativa può essere selezionata ed eseguita anche un'altra scena.

### 6.5 Configurazione priorità contatto esterno

Sotto questo menù si può impostare la successione delle priorità del contatto esterno (lampeggiante). Qui il contatto esterno (lampeggiante) con la priorità 1 ha la priorità più alta. Viene per esempio rilevato ad entrambi i contatti esterni (lampeggianti) in presenza di un fronte positivo viene eseguito solamente il segnale lampeggiante con la priorità più alta. Inoltre il contatto lampeggiante esterno interrompe l'esecuzione di una scena o di una modalità. Se per più di 2 secondi non si presenta un fronte positivo all'ingresso la centralina torna allo stato precedente. Durante l'interruzione della tensione le impostazioni rimangono invariate.

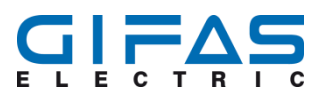

| Gifas 4-Kanal-Steuerung                                                     |                                 |
|-----------------------------------------------------------------------------|---------------------------------|
| Konfiguration Priorität externer Blinkkontakt                               |                                 |
|                                                                             | Steuerung                       |
| Prioritäten Reihenfolge Blinkkontakt 1 Priorität 2                          | Lauflicht                       |
|                                                                             | Operationsmodus                 |
|                                                                             | Konfiguration Szenen            |
| Prioritäten Reihenfolge Blinkkontakt 2 Priorität 1.                         | Konfiguration<br>Priorität      |
|                                                                             | Konfiguration<br>Ausfallrate    |
| Ausführen                                                                   | Systemstatus /<br>Fehlermeldung |
|                                                                             | Setup                           |
| GIFAS-ELECTRIC GmbH Dietrichstrasse 2 CH-9424 Rheineck Version 1.0 http://w | ww.gifas.ch                     |

### 6.6 Configurazione tasso di guasto

Il riconoscimento del tasso di guasto serve per il monitoraggio dei canali e di eventuali guasti dei moduli led. Per riconoscere un eventuale guasto viene effettuata una misurazione di corrente che è integrata nella centralina. Quando la corrente di un canale diminuisce per il valore impostato, il comando riconosce il guasto di troppe lampade. L'errore viene emesso tramite il contatto pulito, l'unità di radio-programmazione (optional), l'interfaccia Web e il display on-board.

Quando nel menù viene selezionato «configurazione tasso di guasto» può essere impostato il tasso di guasto desiderato. Ogni canale deve essere misurato separatamente ed ogni tasso di guasto deve essere impostato separatamente. Nel primo segmento si può impostare il tasso di guasto in passi da 1%. L'inserimento può avvenire tramite la tastiera o il mouse. Con il pulsante "Avvia misurazione" viene eseguita la misurazione. La misurazione e l'impostazione in % vengono salvati permanentemente in automatico dopo il completamento della misurazione. Nel caso di un'interruzione di tensione i valori rimangono uguali e la misurazione non deve essere eseguita nuovamente. Quando viene in modalità BLINK o sequenziale la centralina non può monitorare il tasso di guasto. Inoltre un basso carico o l'attivazione del Dimmer sotto il 6% possono causare un azionamento/rilascio errato. Visto che la centralina è stata progettata per max. 10A per canale e il tasso di guasto può essere impostato in passi da 1% la risoluzione minima è di 100mA. (1% corrisponde 100mA).

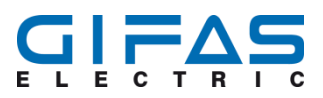

| Gifas 4-  | Sifas 4-Kanal-Steuerung     |                                  |                                    |                                 |
|-----------|-----------------------------|----------------------------------|------------------------------------|---------------------------------|
| Konfigura | tion Ausfallrate            |                                  |                                    |                                 |
|           |                             |                                  |                                    | Steuerung                       |
| Auswahl   | Ausfallrate Leuchten in     | Speichern & Start                | Ausfallrate                        | Lauflicht                       |
| Kanal     | %                           | Messung                          | löschen                            | Operationsmodus                 |
| Kanal 1   | 3% -                        | Start Messung                    | Ausführen                          | Konfiguration Szenen            |
|           |                             |                                  |                                    | Konfiguration                   |
| Kanal 2   | 12%                         | Start Messung                    | Ausführen                          | PTIOTILAL                       |
|           |                             |                                  |                                    | Konfiguration<br>Ausfallrate    |
| Kanal 3   | 10%                         | Start Messung                    | Ausführen                          | Systemstatus /<br>Fehlermeldung |
| Kanal 4   | 5%                          | Start Messung                    | Ausführen                          | Setup                           |
|           | GIFAS-ELECTRIC GmbH Dietric | hstrasse 2 CH-9424 Rheineck Vers | sion 1.0 <u>http://www.gifas.c</u> | <u>ch</u>                       |

RedazioneAggiornamentoID04.10.201730.01.2019712266rasamani

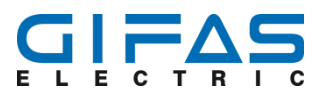

## 6.7 Stato sistema/Messaggio d'errore

Nel menù "Stato sistema/messaggio d'errore" viene segnalato ogni errore. Quando viene riconosciuto un errore l'avviso "Stato del sistema" viene evidenziato con una X. Quando il sistema funziona perfettamente lo stato del sistema viene evidenziato con un √. Inoltre viene visualizzato un errore del Hard- o Software. Nella tabella vengono evidenziati gli errori specifici per ogni canale e errore. I simboli vengono contrassegnati come descritto sopra. Gli errori possono essere cancellati con il pulsante "conferma errore".

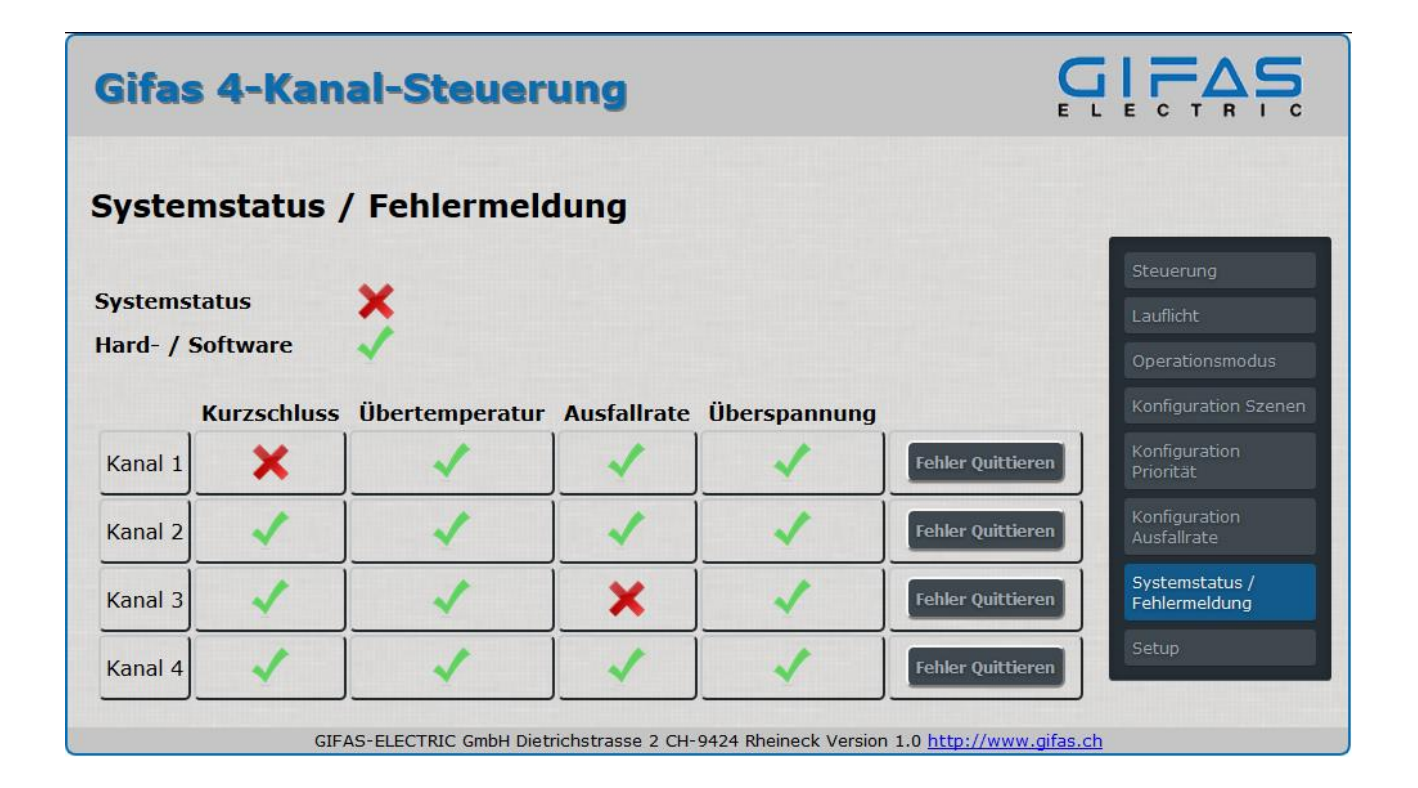

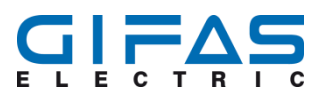

## 6.8 Setup

| Gifas 4-Kanal-Steuerung                                  |                                         |
|----------------------------------------------------------|-----------------------------------------|
| Setup                                                    |                                         |
|                                                          | Steverung                               |
| Bezeichnung Steuereinheit andern                         | Lauflicht                               |
| Gifas 4-Kanal-Steuerung                                  | Operationsmodus<br>Konfiguration Szenen |
| Sprachauswahl                                            | Konfiguration<br>Priorität              |
| Deutsch                                                  | Konfiguration<br>Ausfallrate            |
|                                                          | Systemstatus /<br>Fehlermeldung         |
| Passwort ändern                                          | Setup                                   |
| Neues Passwort                                           |                                         |
| Neues Passwort bestätigen                                |                                         |
| Speichern                                                |                                         |
| Zurücksetzten auf Auslieferungszustand Wiederherstellung |                                         |
| Neustart Steuerung Neustart                              |                                         |
| Aktuelle Geräteeinstellung exportieren Export            |                                         |
| Geräteeinstellung importieren Import Durc                | hsuchen) Keine Datei ausgewählt.        |
| GIFAS-ELECTRIC GmbH Dietrichstrasse 2 CH-9424 Rhe        | ineck Version 1.0 http://www.qifas.ch   |

#### 6.8.1 Denominazione unità di comando

L'unità di comando può essere denominata individualmente con max. 35 caratteri. Nel momento della consegna la denominazione standard è "GIFAS centralina a 4 canali". Quando la denominazione viene modificata e poi salvata il testo dell'unità di comando viene aggiornato. Inoltre la denominazione viene aggiornata anche nell'unità di radio-programmazione(optional).

#### 6.8.2 Selezione della lingua

Per la centralina ci sono le lingue seguenti da selezionare:

- Tedesco
- Francese
- Italiano
- Inglese

#### 6.8.3 Password

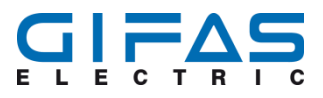

Qui si può impostare la Password individuale. La Password impostata dalla fabbrica viene sovrascritta. È possibile impostare solo una Password. Quando l'utente non si ricorda la sua Password individuale può ripristinare la centralina tramite l'unità di radio-programmazione(optional) allo stato di fabbrica.

#### 6.8.4 Ripristino dati di fabbrica

La centralina può essere ripristinata ai dati di fabbrica. Tutte le modifiche, impostazioni e denominazioni individuali inclusa la Password vengono cancellati irrevocabilmente.

#### 6.8.5 Riavvio della centralina

Durante il riavvio della centralina non c'è nessuna perdita di dati.

#### 6.8.6 Esportare le impostazioni aggiornate dell'apparecchio

L'esportazione delle impostazioni avviene tramite il pulsante «Export». Quando viene attivato questo pulsante nel Browser del Web appare una finestra Popup. Dopodiché è possibile definire il percorso della cartella dove verranno salvati i dati della cartella di configurazione. La cartella ha la denominazione standard «config. Gifas». Naturalmente la denominazione può essere modificata.

Vengono esportati tutte le impostazioni, denominazioni e dati del Login.

- Password
- Impostazione modalità operativa con denominazione
- Impostazioni scene con denominazione
- Impostazioni dell'illuminazione a sequenza con denominazione
- Denominazione unità di comando
- Riconoscimento tasso di guasto
- Priorità contatto esterno lampeggiante (contatto lampeggiante esterno )
- Lingua

#### 6.8.7 Importare l'impostazione dell'apparecchio

Le impostazioni esportate possono essere nuovamente importate nella centralina. Il primo passo è la selezione del pulsante "cerca". Dopodiché si può selezionare la cartella già esportata tramite l'Explorer. Ora cliccare sul pulsante Import e confermare con OK. La centralina ora ha caricato tutte le impostazioni della cartella config.

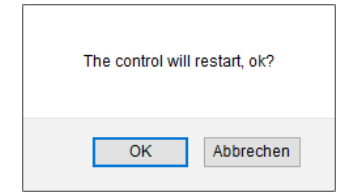

# 7 Manutenzione e ricerca guasti

## 7.1 Programma revisione e manutenzione

| Lavori da eseguire    | Periodo di tempo/ Ritmo                                                   |
|-----------------------|---------------------------------------------------------------------------|
| Test di funzionamento | secondo le norme specifiche del paese / secondo necessità                 |
| Pulizia della scatola | Secondo il grado di inquinamento / imbrattamen-<br>to //secondo necessità |

## 7.2 Descrizione dei lavori di revisione e manutenzione

Tutte le funzioni della centralina devono essere mantenuti secondo le norme e regole vigenti del paese e eventualmente riviste da specialisti esperti.

# 7.3 Ricerca guasti / Misure per l'eliminazione dei guasti

| Guasto/Messaggio<br>d'errore     | Possibile cause                                                                                                    | Soluzione                                                                                                    |
|----------------------------------|----------------------------------------------------------------------------------------------------|----------------------------------------------------------------------------------------------------|
| Corto circuito canale 1-4        | <ul> <li>Corto circuito cavo di<br/>sistema</li> <li>Lampada guasta</li> </ul>                                                            | Controllare la presenza di un corto<br>circuito nell'installazione. Controllare<br>la presenza di guasti evidenti nelle<br>lampade                            |
| Sovratemperatura                 | <ul> <li>Temperatura ambiente<br/>troppo elevata</li> </ul>                                                                               | Fare raffreddare la centralina. Control-<br>lare eventualmente la temperatura<br>dell'ambiente e prendere accorgimenti<br>per la riduzione della temperatura. |
| Sovratensione                    | <ul> <li>Alimentazione della rete</li> <li>&gt; 48VDC</li> </ul>                                                                          | Controllare tensione in uscita alimen-<br>tatore                                                                                                    |
| Superamento tasso di guas-<br>to | <ul> <li>Troppe lampade guaste</li> <li>Interruzione<br/>dell'alimentazione delle<br/>lampade</li> </ul>                                  | Controllo visivo della funzionalità delle<br>lampade. Risolvere l'interruzione nella<br>linea dell'illuminazione                                              |
| Errore Hard-/Software            | <ul> <li>Un componente difettoso<br/>sulla main-board</li> <li>Errore del Software cau-<br/>sato da uno stato indefini-<br/>to</li> </ul> | Riavviare la centralina in caso di un<br>errore nel Software. Se il problema<br>persiste la centralina deve essere<br>inviata al produttore.                  |

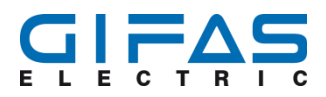

| Guasto/Messaggio<br>d'errore                                                        | Possibile cause                                                                                            | Soluzione                                                                                                    |
|-------------------------------------------------------------------------------------|----------------------------------------------------------------------------------------------------|----------------------------------------------------------------------------------------------------|
| Interruzione Rete                                                                   | <ul> <li>Cavo di rete sconnesso</li> </ul>                                                                 | Verificare se tutti i cavi / connettori<br>sono impeccabili                                                                                             |
| Non si può effettuare il Login<br>nell'interfaccia Web                              | <ul> <li>Password dimenticata</li> <li>Password non corretta</li> <li>Indirizzo IP non corretto</li> </ul> | Ripristinare la centralina tramite unità<br>radio-programmazione allo stato di<br>fabbrica. La Password viene ripristina-<br>ta allo stato di fabbrica. |
| Nell'interfaccia del Web non<br>sono possibili determinate<br>funzioni/impostazioni | <ul> <li>Aggiornare il Browser del<br/>Web o cambiare even-<br/>tualmente il Browser</li> </ul>            | Microsoft non sostiene più Internet<br>Explorer possono esserci incompatibi-<br>lità con questa l'interfaccia Web                                       |

### Avviso

La centralina a 4 canali deve essere sostituita solo dal produttore o da un tecnico qualificato ed incaricato dal produttore.

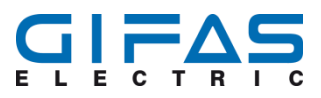

# 8 Dichiarazione di conformità

| Produttore                     | GIFAS ELECTRIC GmbH<br>Dietrichstrasse 2<br>9424 Rheineck        |
|--------------------------------|------------------------------------------------------------------|
| Denominazione prodotto         | Centralina a 4 canali 10A                                        |
| MAF-No.                        | 860594                                                           |
| Il prodotto specifico è confor | ne alle disposizioni delle seguenti direttive europee:           |
| Direttiva UE:                  | Direttiva Bassa Tensione 2014/35/UE                              |
|                                | Direttiva Compatibilità Elettromagnetica EMC 2014/30/UE          |
|                                | Apparecchiature Radio RED (Radio Equipment Directive) 2014/53/UE |
|                                | Ecodesign (progettazione ecocompatibile) 2009/125/UE             |

La certificazione della conformità dei prodotti indicati con le direttive 2014/35/UE, 2014/53/UE, 2014/30/UE und 2009/125/UE è stato stabilito sulla base delle norme dei documenti normativi seguenti:

EN 55015:2013 + A1:2015 / EN 55032:2015 EN 61547:2009 / EN 61000-3-2:2014 EN 61000-3-3:2013 / EN 61000-4-2:2009 EN 61000-4-3:2006 + A1: 2008 + A2: 2010 EN 61000-4-4:2012 / EN 61000-4-5:2014 EN 61000-4-6:2014 / EN 61000-4-11:2004 EN 301 489-1 V2.2.0 / EN 301 489-3 V2.1.1 EN 62479:2010 / EN 300 440 V2.2.0

| Autorità rilasciante | Amministratore, Adetto / Responsabile Qualità |
|----------------------|-----------------------------------------------|
| Luogo, Data          | Rheineck, 10. Oktober 2017                    |
| Firma                |                                               |

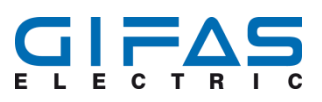

# 9 Contatti

# 9.1 Contatti

| GIFAS ELECTR                                                                      | AS ELECTRIC GmbH GIFAS-ELECTRIC S.r.I |                        | GIFA                                                 |                   |
|-----------------------------------------------------------------------------------|---------------------------------------|------------------------|------------------------------------------------------|-------------------|
| Borsigstrasse 9                                                                   |                                       | Via dei Filaracci 45   |                                                      | Pebe              |
|                                                                                   |                                       | Pian                   | o del Quercione                                      |                   |
| D-41469 Neuss                                                                     |                                       | I-55054 Massarosa (LU) |                                                      | A-530             |
|                                                                                   |                                       |                        |                                                      |                   |
| <ul> <li>↓ +49 2137 10</li> <li>➡ +49 2137 10</li> </ul>                          | 05-0<br>05-230                        |                        | +39 58 497 82 11<br>+39 58 493 99 24                 | € +<br>⊟ +        |
| <ul> <li>▶ +49 2137 10</li> <li>➡ +49 2137 10</li> <li>➡ www.gifas.com</li> </ul> | 05-0<br>05-230<br>le                  | ر<br>1-                | +39 58 497 82 11<br>+39 58 493 99 24<br>www.gifas.it | € +<br>⊟ +<br>⊜ w |

# 9.2 Informazioni legali

**GIFAS-ELECTRIC GmbH** CH-9424 Rheineck www.gifas.ch

Salvo errori e modifiche tecniche.

Questo documento è proprietà di GIFAS ITALIA s.r.l. e non può essere parzialmente o interamente copiato, tradotto, trasmesso, duplicato o inoltrato a terzi previa autorizzazione scritta.

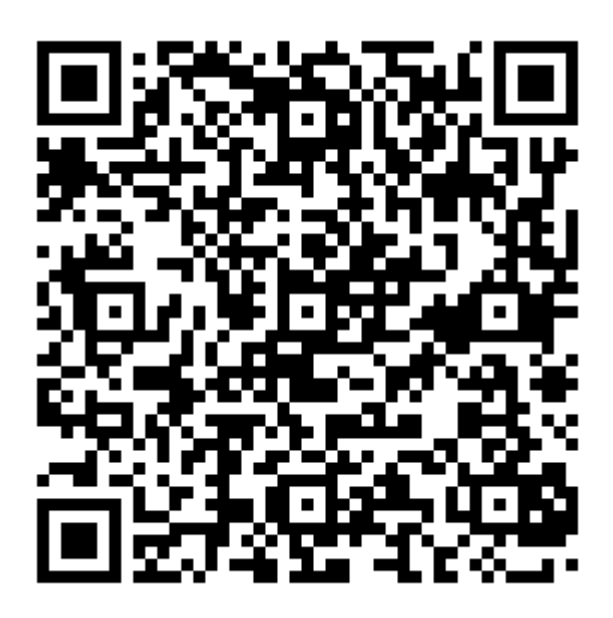

Dichiarazione di conformità CE

S ELECTRIC GmbH ring-Straß 2

01 Eugendorf

- 43 6225 7191-0
- 43 6225 7191-561
- www.gifas.at
  - erkauf@gifas.at

**GIFAS-ELECTRIC GmbH** Dietrichstrasse 2 Postfach 275 CH-9424 Rheineck

- +41 71 886 44 44 L
- +41 71 886 44 49
- $\bigcirc$ www.gifas.ch
- ☑ info@gifas.ch

Seite 41 / 41